# BLDCKS

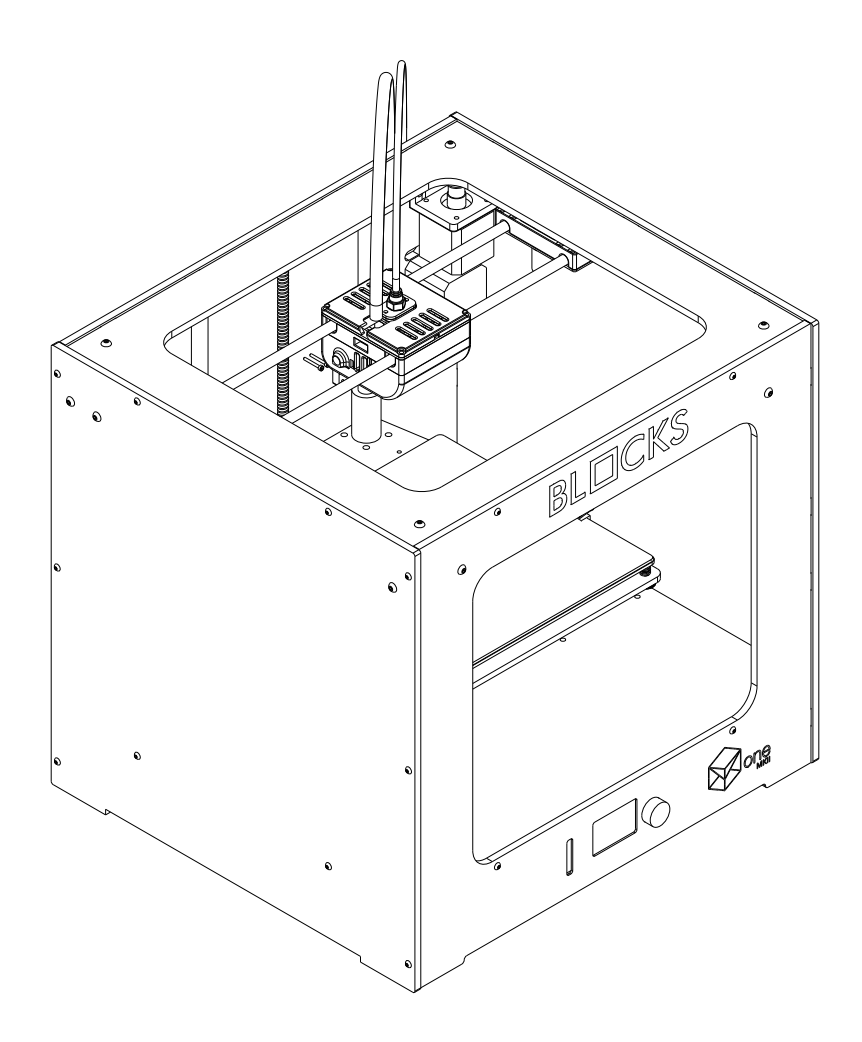

ONE MKII

USER GUIDE MANUAL DE UTILIZADOR

## English

03-32

## Português

35-65

## Limitation of liability

Please read the user manual and all the documentation that accompanies your Blocks product. If you don't do it, you're assuming the risk of ireversibly damage the equipment that can lead to accidents and injuries. The user must also make sure that anyone who operates the equipment is able to do so, and understands all the contents described in the user manual.

The user manual of this product refers to the "Blocks one MKII" 3D printer. For the correct use of the equipment, the user must follow this user manual strictly. This electro-mechanical equipment is intended for the creation of digitally shaped parts or models through the deposition of molten thermoplastics. Despite the quality we believe we have achieved with this machine, the qualification of the work performed on this machine for a specific purpose is the user responsibility.

The indications in both this user manual are derived from our experience and from sources we consider reliable, but if you have any questions please contact Blocks or one of our dealers.

This equipment has been tested and found to comply with the standards regarding the CE marking, the collection of electrical and electronic equipment waste and the collection of recyclable packaging.

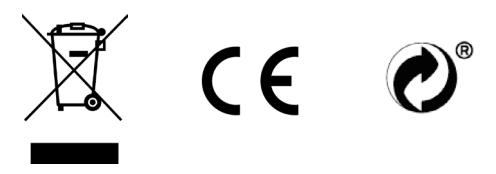

| 01 | Security     |                                         | 06 |
|----|--------------|-----------------------------------------|----|
| 02 | Introductio  | n                                       | 07 |
| 03 | Installation |                                         |    |
|    |              | Unpacking                               | 11 |
|    |              | Configuration and calibration           | 11 |
|    |              | Software configuration                  |    |
|    |              | Add a machine                           | 11 |
|    |              | Print profile configuration             | 13 |
|    |              | Build platform calibration and leveling |    |
|    |              | Calibrate probes                        | 14 |
|    |              | Level plate                             | 16 |
|    |              | Nozzle Adjustment                       | 18 |
| )4 | Operation    |                                         | 20 |

| Loading the filament                          | 20 |
|-----------------------------------------------|----|
| Doing a print                                 | 23 |
| Change filament                               | 24 |
| Setting up the printer directly on the screen | 26 |

## 05 Maintenance

| Removing objects and cleaning the building plate | 29 |
|--------------------------------------------------|----|
| Cleaning the nozzle                              | 29 |
| Firmware updates                                 | 29 |
| Rod Lubrication                                  | 29 |
| Belt tensioning                                  | 29 |
| Cleaning and maintenance of the extruder         | 30 |
| Nozzle clearing                                  | 31 |

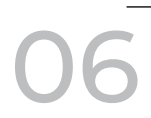

Troubleshooting

32

29

## Security

- 1. Blocks one MKII should always be used with the accessories supplied with the printer.
- 2. Never use damaged power cords.
- 3. This machine have moving components that can cause injury if handled while the printer is operating.
- 4. The nozzle in Blocks one MKII operates at high temperatures, so it should never be touched in the heating and cooling processes or while the machine is printing.
- 5. Never access the electronics area while the machine is on or with the power cord connected to the mains power
- 6. Do not use the printer in explosive environments or near chemicals that may react to high temperatures or electrical surges.
- 7. Do not leave liquids near the printer.
- 8. The printing process should always be supervised.
- 9. The printer should be installed in a well-ventilated area, as vapors that are harmful to health may be released during the printing process. The recommendations of the material manufacturer must always be followed.
- 10. Do not install the printer in direct contact with solar radiation or in an environment that may exceed the recommended operation temperature, It may occur deformation of some printed parts that can cause damage to the equipment.
- 11. Note the following symbols:

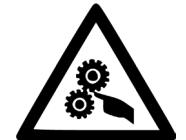

This symbol indicates the presence of moving parts inside the machine.

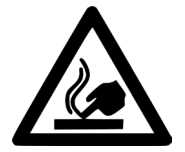

This symbol indicates the presence of parts with high temperatures.

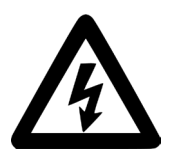

This symbol indicates the possibility of electric shock.

### Blocks one MKII illustration

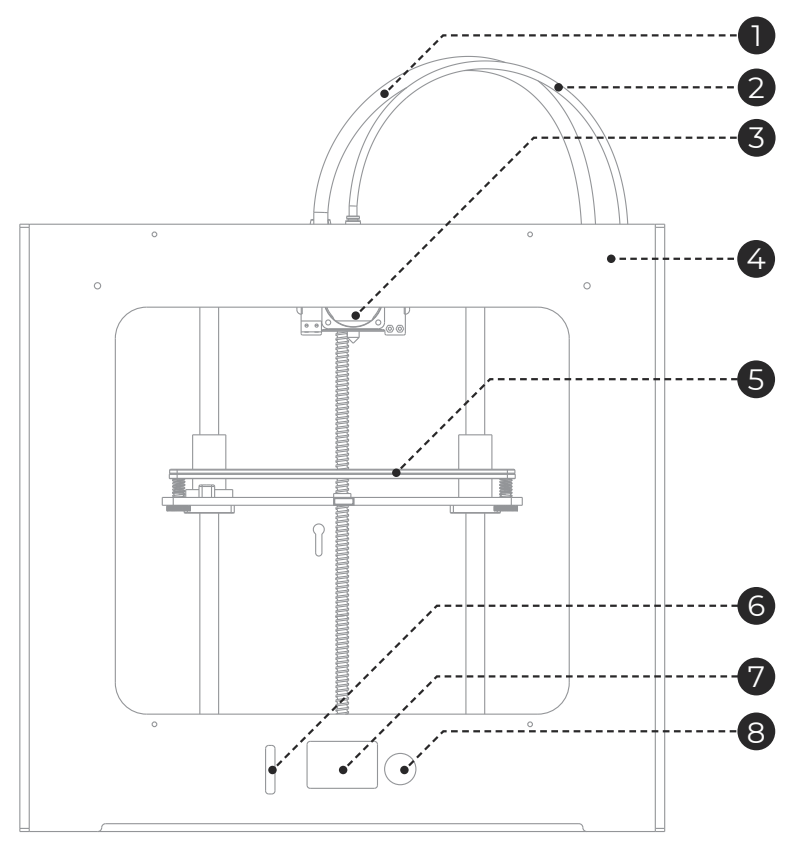

| 0 | Cable guide             | Set of cables for printhead electronics components.                                            |
|---|-------------------------|------------------------------------------------------------------------------------------------|
| 2 | PTFE tube               | Filament passage tube between the extruder and the hotend.                                     |
| 3 | Printing head (Hot End) | Set of components that allow melting, deposition and solidification of the filament.           |
| 4 | Extruder                | Assembly of components that applies the force required for the filament to move in the system. |
| 5 | Build platform          | Set of components that includes the plate that serves as the platform for the prints.          |
| 6 | SD card slot            | To insert the SD card with the gcode file to be printed.                                       |
| 7 | LCD Screen              | Where you can see information about machine status and printing process.                       |
| 8 | Selection button        | For navigation and selection in the menus visible on the LCD screen.                           |

## Extruder illustration

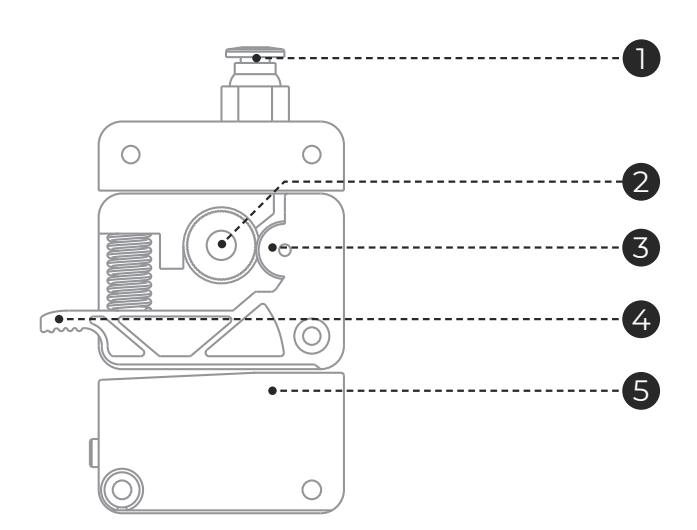

| 0 | Fitting                | Component for fixation of the PTFE tube to the extruder.                                      |
|---|------------------------|-----------------------------------------------------------------------------------------------|
| 2 | Pinion                 | Component that transmits the motor rotation and imposes linear motion on the filament.        |
| 3 | Bearing                | Accompanies the movement of the filament imposed by the pinion.                               |
| 4 | Hinge                  | Component that allows to relieve tension in the filament facilitating its insertion.          |
| 5 | Filament runout sensor | Filament sensor that detects if the filament finished or broke and puts the printer in pause. |

#### Hot End illustration

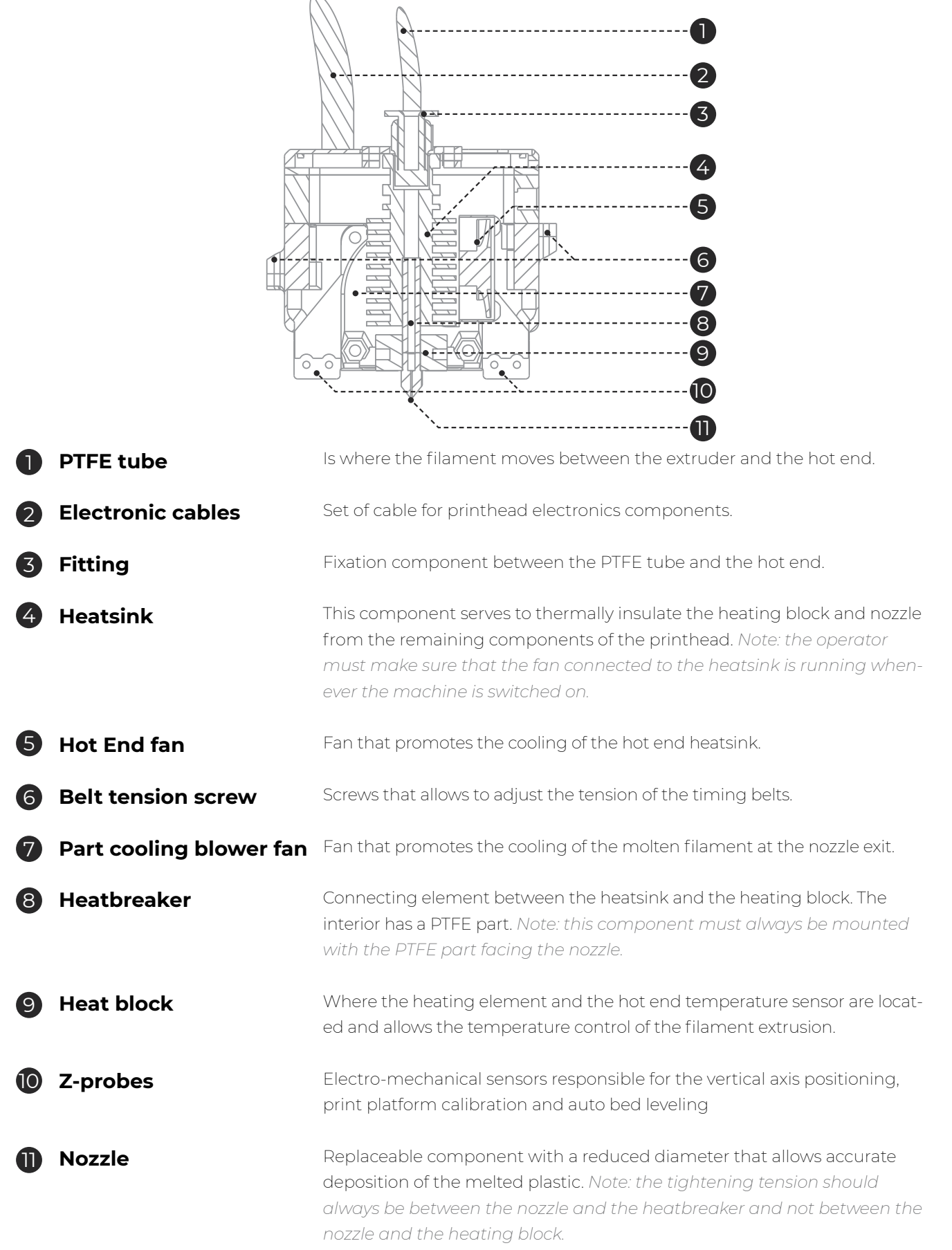

#### Properties

| Properties               | Technology                                                                    | Fused filament fabrication                               |
|--------------------------|-------------------------------------------------------------------------------|----------------------------------------------------------|
|                          | Build Volume (x, y, z)                                                        | 200 x 210 x 210 mm                                       |
|                          | Material diameter                                                             | 1,75 mm                                                  |
|                          | Layer resolution                                                              | Nozzle 0,4 mm: 40-300 mícrons                            |
|                          | Traveling speed                                                               | 180 mm/s                                                 |
|                          | Build plate                                                                   | Glass plate 3 mm                                         |
|                          | Material types                                                                | PLA, Wood and Metal Filaments,<br>Flex, PETG, ABS, Nylon |
|                          | Nozzle diameter                                                               | 0,4 mm                                                   |
|                          | Hot end temperature                                                           | 180–285°C                                                |
|                          | Hotend heating time                                                           | < 2 min                                                  |
|                          | Building plate heating time                                                   | 45° 1,5 min   90° 4,5 min                                |
|                          | Material storage                                                              | Filament spool holder                                    |
|                          | Connectivity                                                                  | SD card, USB                                             |
|                          | Build plate leveling                                                          | Auto and Manual - firmware assisted                      |
|                          | Power requirements                                                            | In: AC 100-240V, 4A, 50/60Hz<br>Fuse: 2 un. 5x20mm/10A   |
| Dimensions               | External dimensions of the printer<br>(including Bowden tube and coil holder) | Aprox. 40x50x50cm (x,y,z)                                |
|                          | Weight                                                                        | 14 Kg                                                    |
|                          | Operational conditions                                                        | 15 - 30 °C, 10 - 90%                                     |
| Environmental Conditions | Printer storage conditions                                                    | 5 - 35 °C                                                |
|                          | Firmware                                                                      | Marlin based firmware                                    |
| Software                 | Recommended slicer                                                            | Cura                                                     |
|                          | Supported Operating System                                                    | Windows, Mac OSX, Linux                                  |
|                          | File types for slicer                                                         | gcode                                                    |

When receiving the Blocks one MKII printer you must make sure that you open the carton box by the correct side. Doing so in this way ensures that the unboxing will be done without damaging the equipment.

### 03.1 Unpacking

1. Open the carton box by the correct side.

- 2. Carefully remove the protective foam from the top. Carefully remove the machine from the carton. Take special care to remove the accessories that are on the printing platform.
- 3. During the unboxing and instalation process, if any components are missing or damaged, contact the dealer where you purchased the equipment or Blocks immediately.
- 4. Follow all the installation and configuration steps of the machine in the correct order as described in the equipment documentation.
- 5. Inside the package you will find the following accessories: tweezers, SD card, spatula, declogging needles, spool holder, USB cable and power cable.

#### **03.2 Configuration and calibration**

Blocks one MKII already has the firmware installed, but it may be undergoing updates so we advise you to visit the equipment page on our website and check if the installed version (can be seen on the screen when the printer is switched on) is the latest version available.

After you have unboxed the Blocks one MKII you will need to go to our website to the product page and download the software for preparing the 3D printing files and also download the pre-configured printing profiles for the different materials and resolutions.

### Software configuration

To configure the recommended preparation software (Cura) follow these steps:

#### 1. Add a machine

1.1. First of all, make sure you have the right version of Cura installed (v3.3.1).

1.2. Open the software and click Settings » Printer » Add Printer

#### 1.3. Select Custom » Custom FDM printer

- 1.4. Write the name for it (ex: Blocks one MKII) and press *Next*
- 1.5. Fill in the data for Printer and Extruder settings as shown in the next page images. You can find the texts to Start and End G-Code in page 13.

## Printer settings tab

| Add Printer                                                                                                    |                                                                                                    |                                                                                                    |           |                                                                |                                                                       |
|----------------------------------------------------------------------------------------------------|----------------------------------------------------------------------------------------------------|----------------------------------------------------------------------------------------------------|-----------|----------------------------------------------------------------|-----------------------------------------------------------------------|
| Machine Settings                                                                                                    |                                                                                                    |                                                                                                    |           |                                                                |                                                                       |
| Printer Extruder 1                                                                                                    |                                                                                                    |                                                                                                    |           |                                                                |                                                                       |
| Printer Settings                                                                                                    |                                                                                                    | Printhead Settings                                                                                                    |           |                                                                |                                                                       |
| X (Width)                                                                                                    | 200 mm                                                                                                    | X min                                                                                                    | 37        | 7                                                              | mm                                                                    |
| Y (Depth)                                                                                                    | 210 mm                                                                                                    | Ymin                                                                                                    | 42        | 2                                                              | mm                                                                    |
| Z (Height)                                                                                                    | 210 mm                                                                                                    | X max                                                                                                    | 37        | 7                                                              | mm                                                                    |
| Build plate shape                                                                                                    | Rectangular 🔹                                                                                                    | Y max                                                                                                    | 42        | 2                                                              | mm                                                                    |
| Origin at center                                                                                                    |                                                                                                    | Gantry height                                                                                                    | 30        | D                                                              | mm                                                                    |
| ✓ Heated bed G-code flavor                                                                                                    | Marlin 👻                                                                                                    | Number of Extruders                                                                                                    | 1         |                                                                | •                                                                     |
| Start G-code                                                                                                    |                                                                                                    | End G-code                                                                                                    |           |                                                                |                                                                       |
| G21 ;metric value<br>G90 ;absolute pos<br>M82 ;set extruder<br>M107 ;start with t<br>G28 X0 Y0 ;move X/Y to ;<br>G28 Z0 ;move Z to mi<br>G29<br>G1 X-14 Y0 F6000<br>G1 Z0.1<br>G92 E0<br>G1 F2000 E10<br>< | s<br>itioning<br>to absolute mode<br>he fan off<br>min endstops<br>n endstops<br>;zero the extruded<br>:extrude 10mm of | <pre>     ;End GCode     M104 S0     G91     G1 E-1 F300     G1 Z+0.5 E-5 X-20     G28 X0 Y0     M84     G90     </pre> | Y-20 F600 | ;extruder<br>;heated b<br>00 ;move Z<br>;steppers<br>;absolute | <pre>heater ed heate ;relat ;retra up a bit ;move off positio ;</pre> |
|                                                                                                    | ,                                                                                                    |                                                                                                    |           |                                                                |                                                                       |
|                                                                                                    |                                                                                                    |                                                                                                    | Back      | Finish                                                         | Cancel                                                                |

## Extruder settings tab

| G Add Printer                                                                                                    | ×      |
|----------------------------------------------------------------------------------------------------|--------|
| Machine Settings                                                                                                    |        |
| Printer Extruder 1                                                                                                    |        |
| Nozzle Settings                                                                                                    |        |
| Nozzle size       0.4       mm         Compatible material diameter       1.75       mm         Nozzle offset X       0       mm         Nozzle offset Y       0       mm         Extruder Start G-code       Extruder End G-code         I       I       IIIIIIIIIIIIIIIIIIIIIIIIIIIIIIIIIIII |        |
| Back Finish                                                                                                    | Cancel |

12 ONE MKII USER GUIDE MANUAL DE UTILIZAÇÃO

Attention: Copy and Paste the following text in the respective boxes for Start G-code and End G-code (but only for the Printer tab, not for the Extruder tab):

#### Start G-code:

G21 ;metric values G90 ;absolute positioning M82 ;set extruder to absolute mode M107 ;start with the fan off G28 X0 Y0 ;move X/Y to min endstops G28 Z0 ;move Z to min endstops G29 G1 X-14 Y0 F6000 G1 Z0.1 G92 E0 ;zero the extruded length G1 F2000 E10 ;extrude 10mm of feed stock G92 E0 ;zero the extruded length again G1 Z0.2 F6000 G1 F6000 M117 Printing...

#### End G-code:

;End GCode M104 S0 ;extruder heater off M140 S0 ;heated bed heater off (if you have it) G91 ;relative positioning G1 E-1 F300 ;retract the filament a bit before lifting the nozzle, to release some of the pressure G1 Z+0.5 E-5 X-20 Y-20 F6000 ;move Z up a bit and retract filament even more G28 X0 Y0 ;move X/Y to min endstops, so the head is out of the way M84 ;steppers off G90 ;absolute positioning

#### 2. Print profile configuration

2.1. Download to your computer the Blocks one MKII print profiles provided by Blocks

2.2. In the top tabs in Cura software select: Settings » Profile » Manage Profiles

2.3. Click the tab Import and select the desired profiles to import to the software

2.4 After that you can choose the correct profile for the desired material and quality by clicking *Activate* in the same menu or by clicking *Settings » Profile* and choosing the desired profile immediately.

## Build platform calibration and leveling

Plate calibration and leveling is one of the most important processes in 3D printing. By making sure the plate is leveled, you are ensuring that the entire surface of the platform is at the ideal nozzle distance.

We advise the operator to regularly level the plate. This is crucial for the first layer of the printed object to have an optimal adhesion to the printing plate and to ensure the printing is successful.

#### Attention: It is mandatory to follow this process in the same order as shown here.

#### 1. Calibrate probes

Mai

1.1. In the menu select *Plate » Calibrate Probes.* 

1.2.Follow the instructions on the screen, as shown below.

1.3. Place the calibration piece in the right place as illustrated in the next page.

## Attention: Make sure that the glass is in the heated plate and properly align with it and also the bulldog clips are in the position as shown in the next page.

| n Screen | 8°<br>≥4° <u>₹₹₹</u>                                                                     |   | Back<br>Print from SD                                         | ++++        |
|----------|------------------------------------------------------------------------------------------|---|---------------------------------------------------------------|-------------|
|          | ኽ 100% <u>00:00</u><br>Blocks One ready.                                                 |   | Filament<br>Plate<br>Control                                  | +<br>+<br>+ |
| 2        | Back +<br>Print from SD +<br>Filament +<br>Plate +<br>Control +                          | 3 | Back<br>Level Plate<br>Nozzle Adjustment<br>Calibrate probres | + +         |
| 4        | Place Calibration<br>Piece as shown in the<br>manual and press the<br>button to continue | 5 | Probing                                                       |             |

## Calibration piece positioning

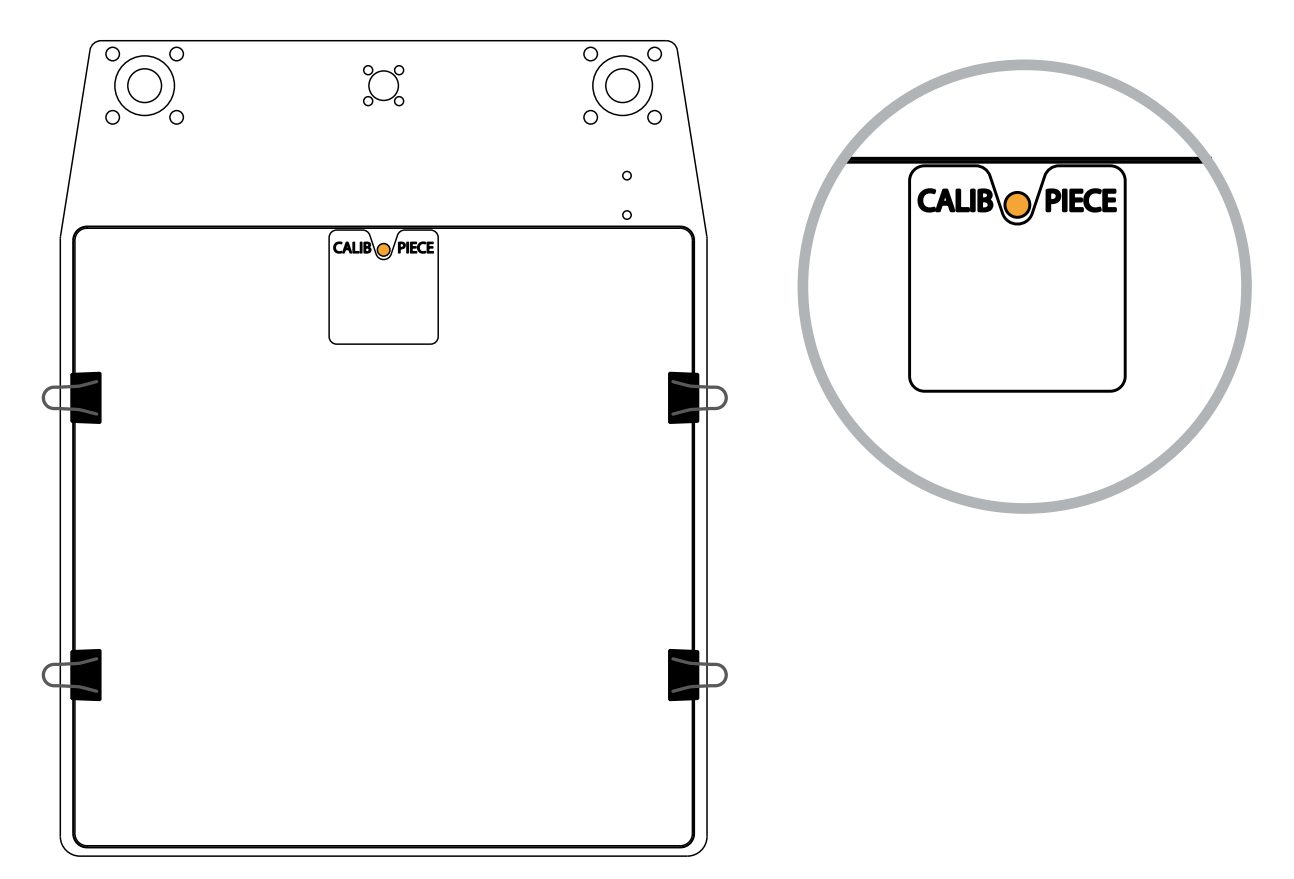

Heated plate and glass alignment

### Correct

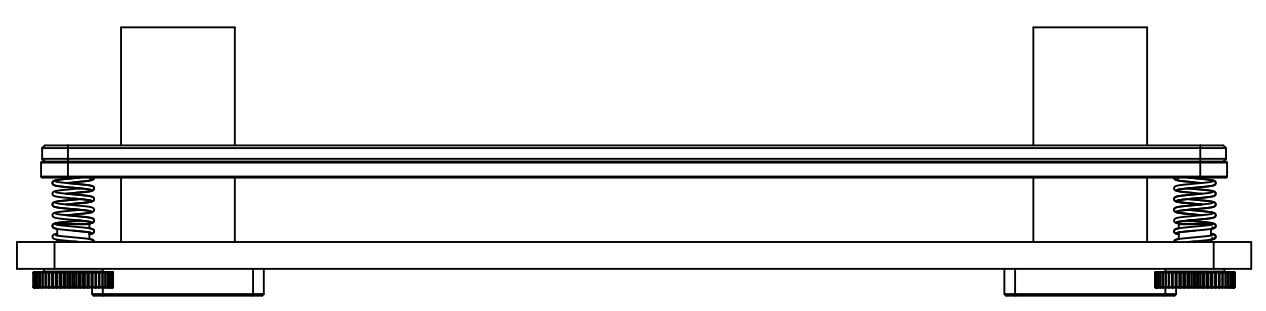

#### Incorrect

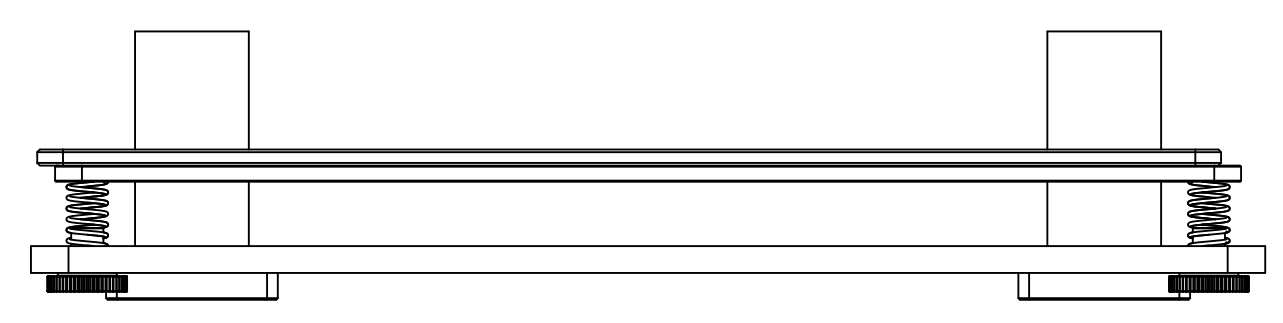

#### 2. Level plate

- 2.1. In the menu select *Plate » Level Plate*
- 2.2. Follow the indications on the screen to adjust the height of the plate by turning the Plate knob adjacent to the nozzle position in the correct direction (you will have to adjust three knobs)

Attention: Execute this step (level plate) at least two times.

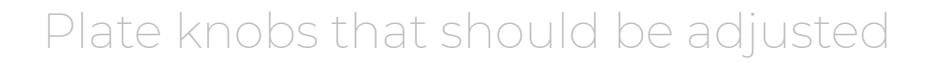

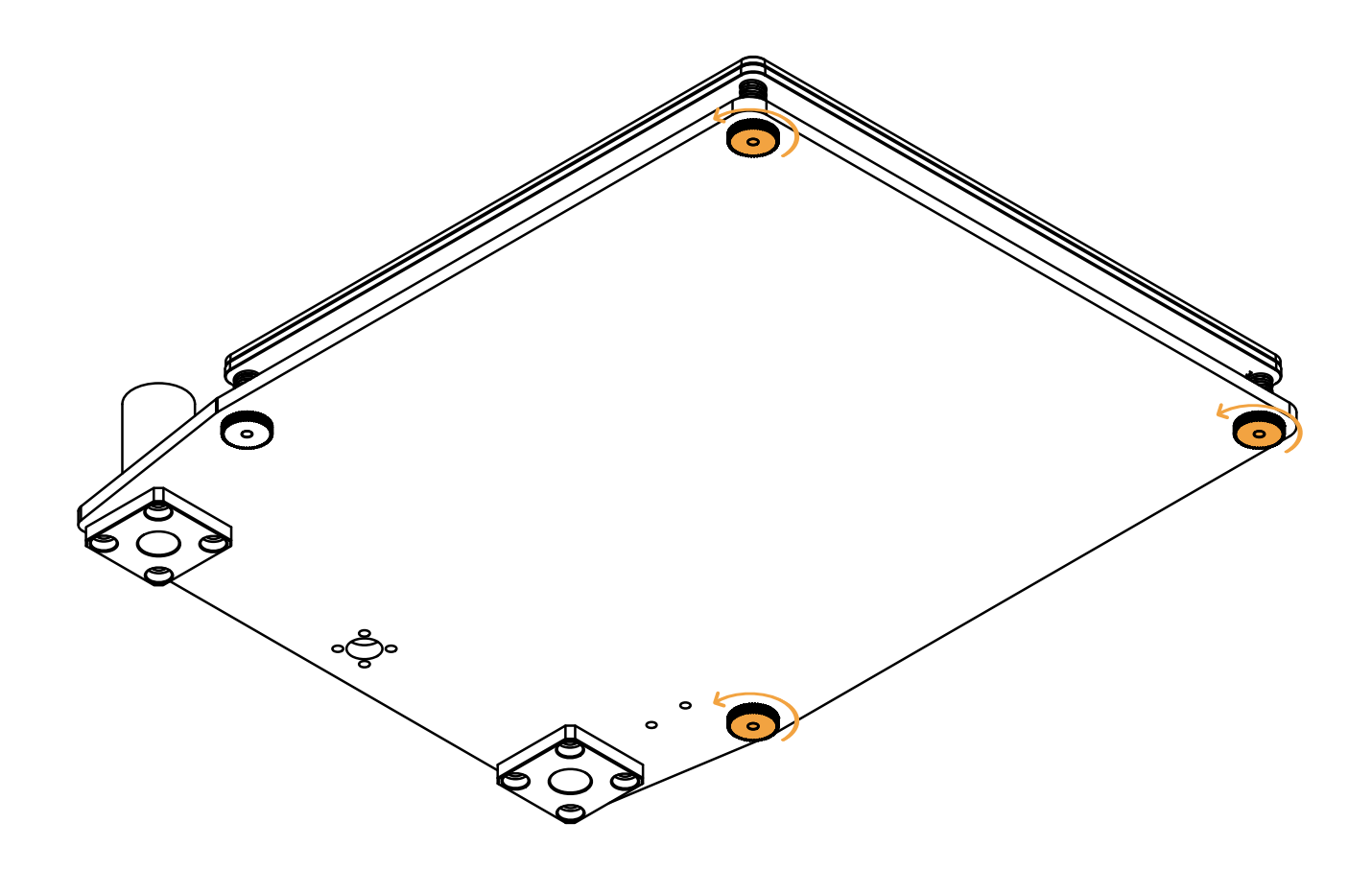

## 03 Installation

| Main Screen | 8*<br>24* 23* ₩<br>№ 100% <u>00:00</u><br>Blocks One ready.     | Back +<br>Print from SD +<br>Filament +<br>Plate +<br>Control +     |
|-------------|-----------------------------------------------------------------|---------------------------------------------------------------------|
| 2           | Back +<br>Print from SD +<br>Filament +<br>Plate +<br>Control + | Back +<br>Level Plate +<br>Nozzle Adjustment +<br>Calibrate probres |
| 4           | Back +<br>Assisted Bed<br>Leveling<br>Heating bed<br>Bed: 26/50 | Assisted Bed<br>Leveling                                            |
| 6           | Probing                                                         | Turn 51 degrees><br>and press the button                            |

#### 3. Nozzle adjustment

- 3.1. In the menu select *Plate » Nozzle Ajustment*.
- 3.2. If the nozzle appears to have a lot of residues that can affect it's distance to the plate please select the option "*No*" to properly clean the nozzle from all residues. *(See page 29 for the nozzle cleaning procedure.)*
- 3.3. Put a thin paper sheet between the nozzle and build plate.
- 3.4. By rotating the LCD knob, adjust the distance of the plate to the nozzle until you feel a light pressure on the paper.

#### Paper sheet between the nozzle and build plate

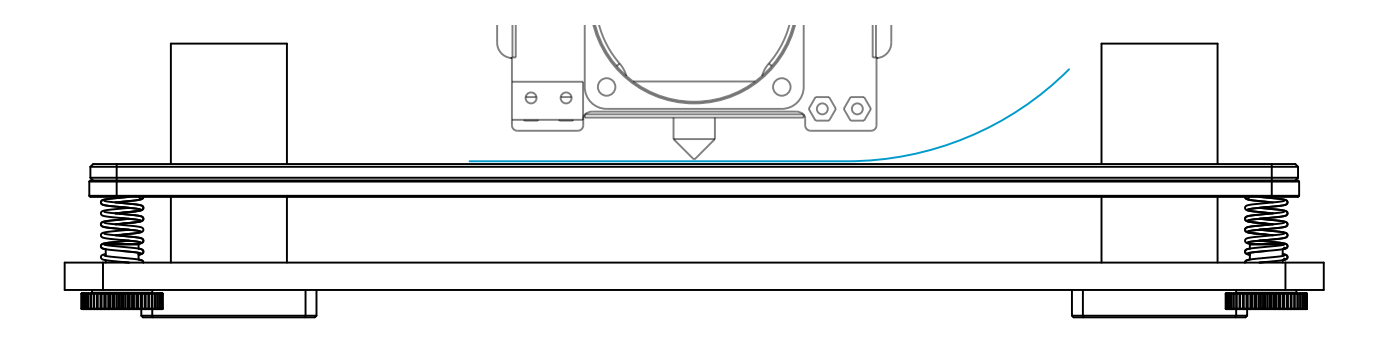

## 03 Installation

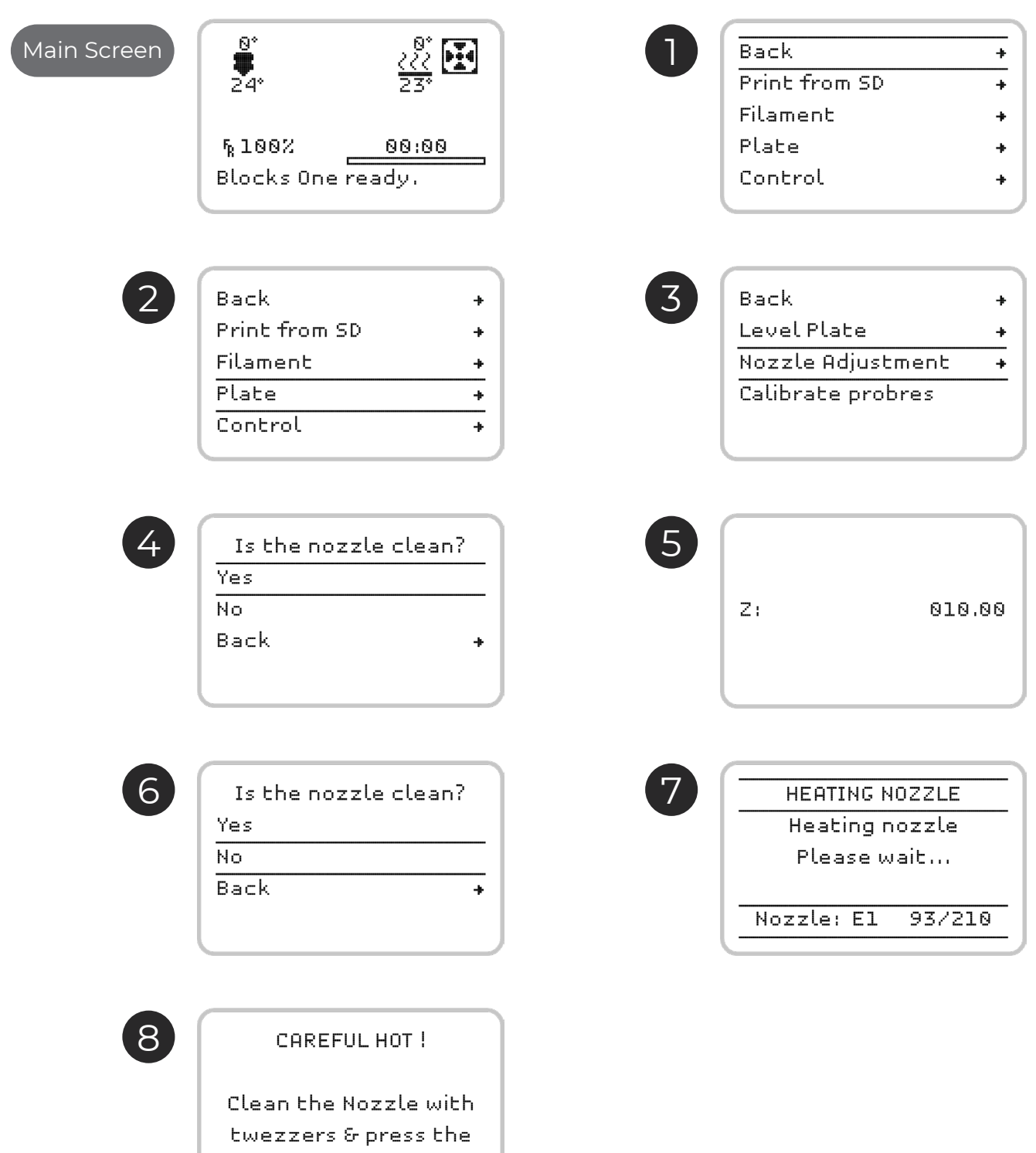

button to continue

Begin by connecting the power supply supplied with the equipment into the power plug and into the wall outlet. Then turn the printer on by clicking the switch on the back of the machine.

### 04.1 Loading the filament

1. Press the selection button once, rotate until you select *Filament* and press it again.

- 2. Then select the *Load* or *Unload* option and press the button again.
- 3. Choose the type of material to be *Loaded* or *Unloaded*
- 4. Wait while the hotend reaches the set temperature
- 5. For the Loading procedure, insert the filament into the extruder pulling the hinge at the same time, and **make sure the filament is visible about 5mm along the PTFE tube** just above the extruder.
- 6. Wait while the filament is routed along the PTFE tube in the Bowden.
- 7. After the filament begins to exit through the nozzle, the operator may choose to terminate the process or wait for the machine to do it after thirty beeps.

#### Illustrated steps in the next page

**Note:** If there is a change in the filament color or material, we recommend that you allow this last step to be taken until the machine has finished.

### Load filament screens

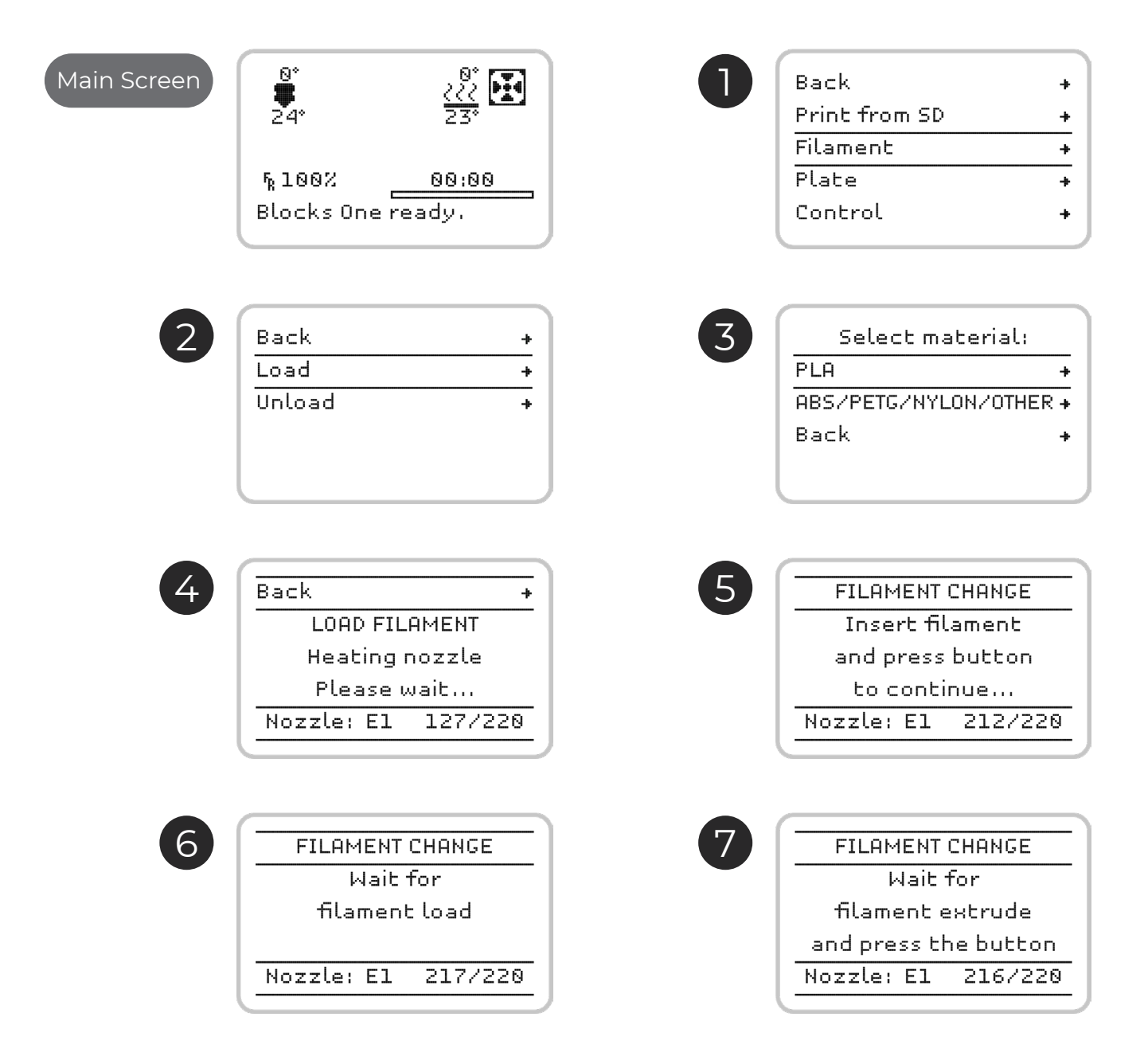

### Unload filament screens

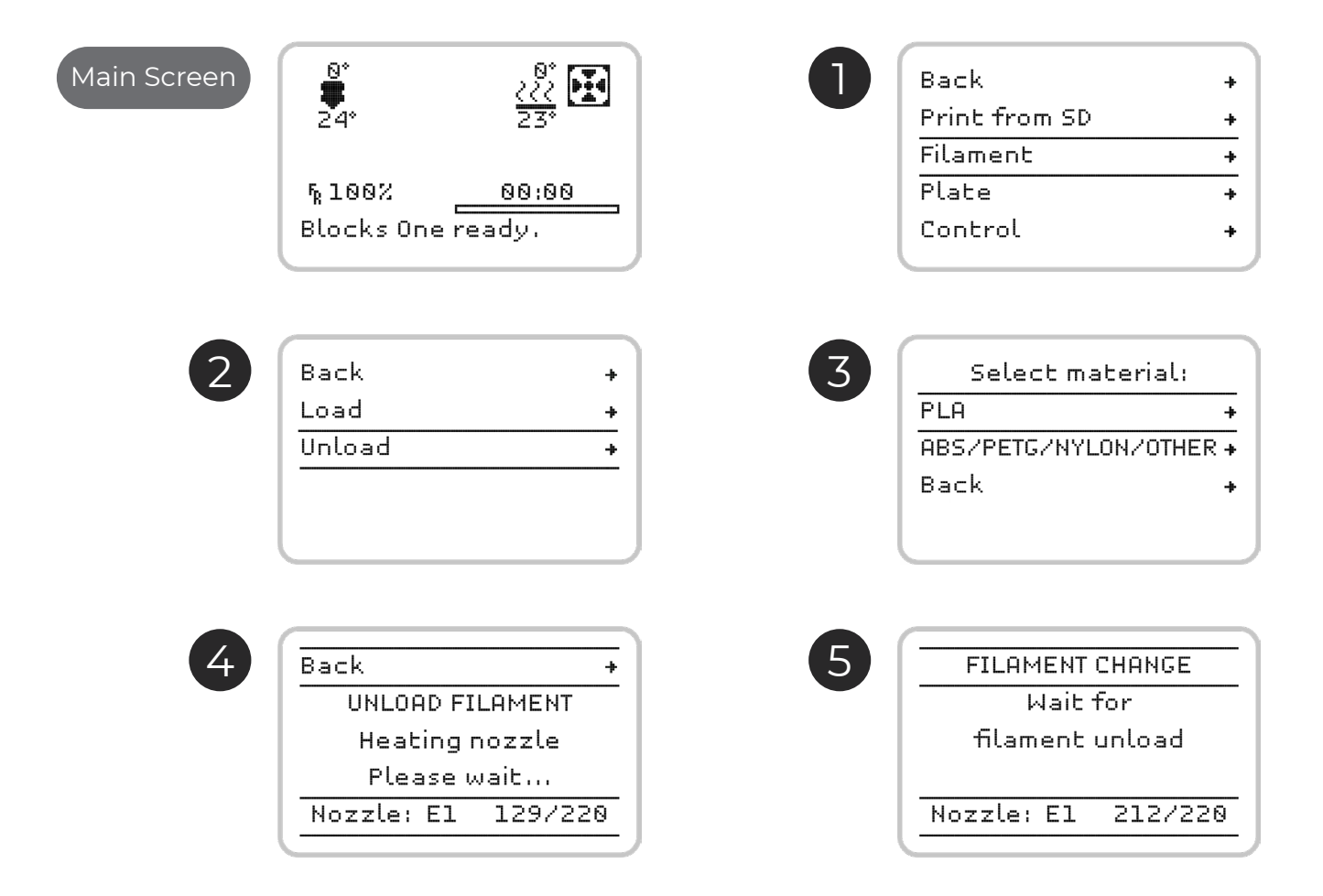

### 04.3 Doing a print

Open the software for preparing the 3D printing files and load the modeled object file. Make sure that the print characteristics are correct for the material to be used and the print quality you want. Also check that the selected machine is the Blocks one MKII.

1. Save the gcode file to an SD card and insert it into the slot next to the screen.

- 2. Press the on-screen button once, rotate until you select *Print from SD* and press it again.
- 3. Select the file you want to print with the thumb wheel and click the button.

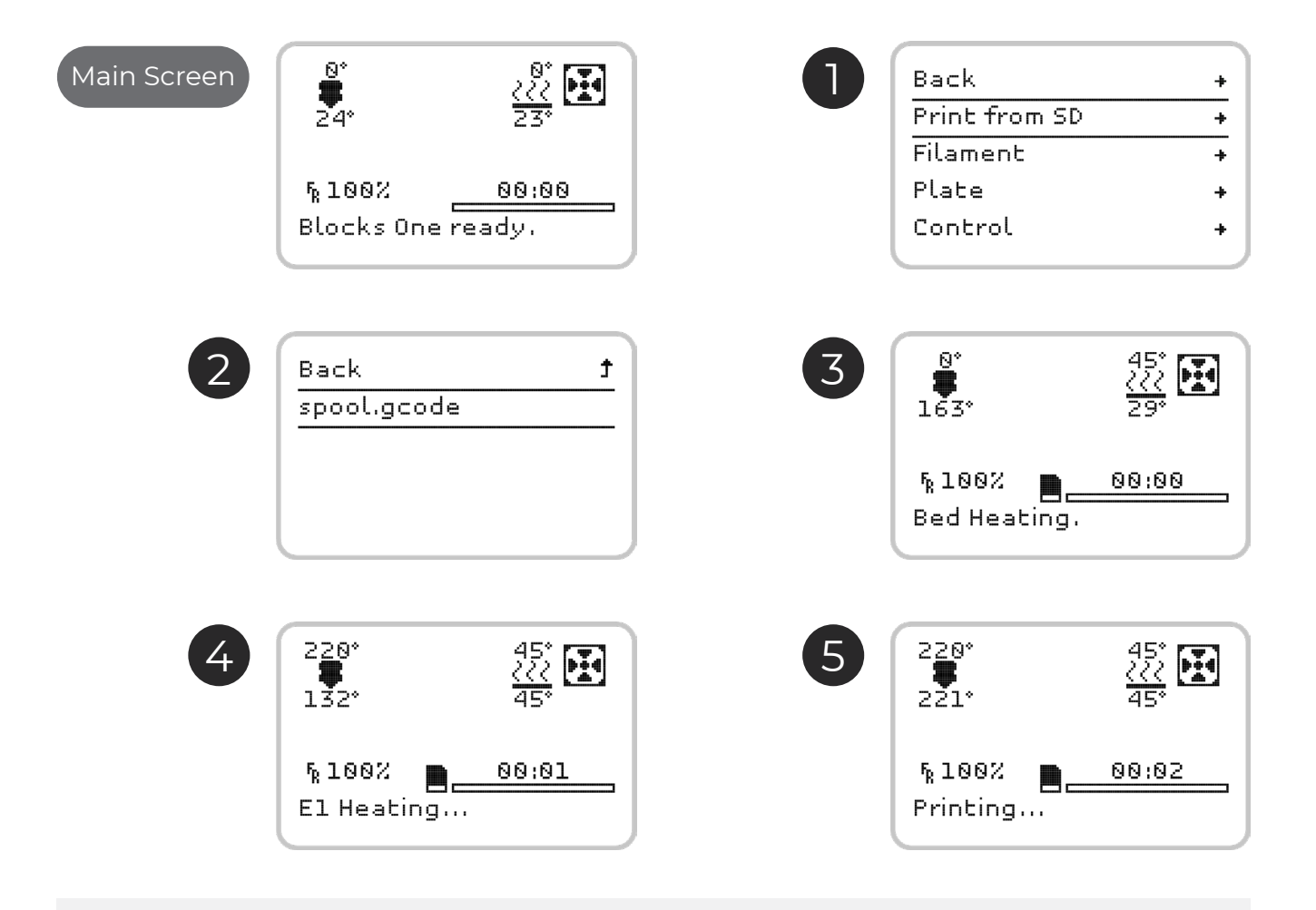

**Note:** Print quality is directly related to the height difference between layers. The smaller the height difference, the higher the final quality, but also the print time will be higher.

**Note 2:** Wait while the Hot End reaches the chosen temperature for the material to be printed and always observe the start of the printing to see if the adhesion of the first layer of material to the plate is acceptable. To ensure a good adhesion make sure the plate is properly leveled. The first layer must not show any visible spaces between the lines (it means a excessive distance between nozzle and plate) nor should there be excess material that causes irregularities on the surface of the layer (means a insufficient distance between nozzle and plate).

### 04.4 Change filament

Changing the filament is one of the most commonly performed procedures for operating a 3D printer. It will be necessary whenever the filament loaded in the machine is about to end or when you want to change the material or color from one print to another. This procedure is similar to filament loading. *(For Loading the Filament see page 20.)* 

You must only select the *Change filament* option in the menu *Tune* to remove the filament that is loaded. Once the machine has completed this procedure, the user must follow all the steps that appears on the screen regarding loading the new filament.

With Blocks one MKII you can still change filament color during printing, but we recommend that you always keep the same type of material. Different materials have different printing characteristics, which can cause poor adhesion between the layers in the change zone or in some cases a nozzle clogging if they are combined in the same print.

## 04 Operation

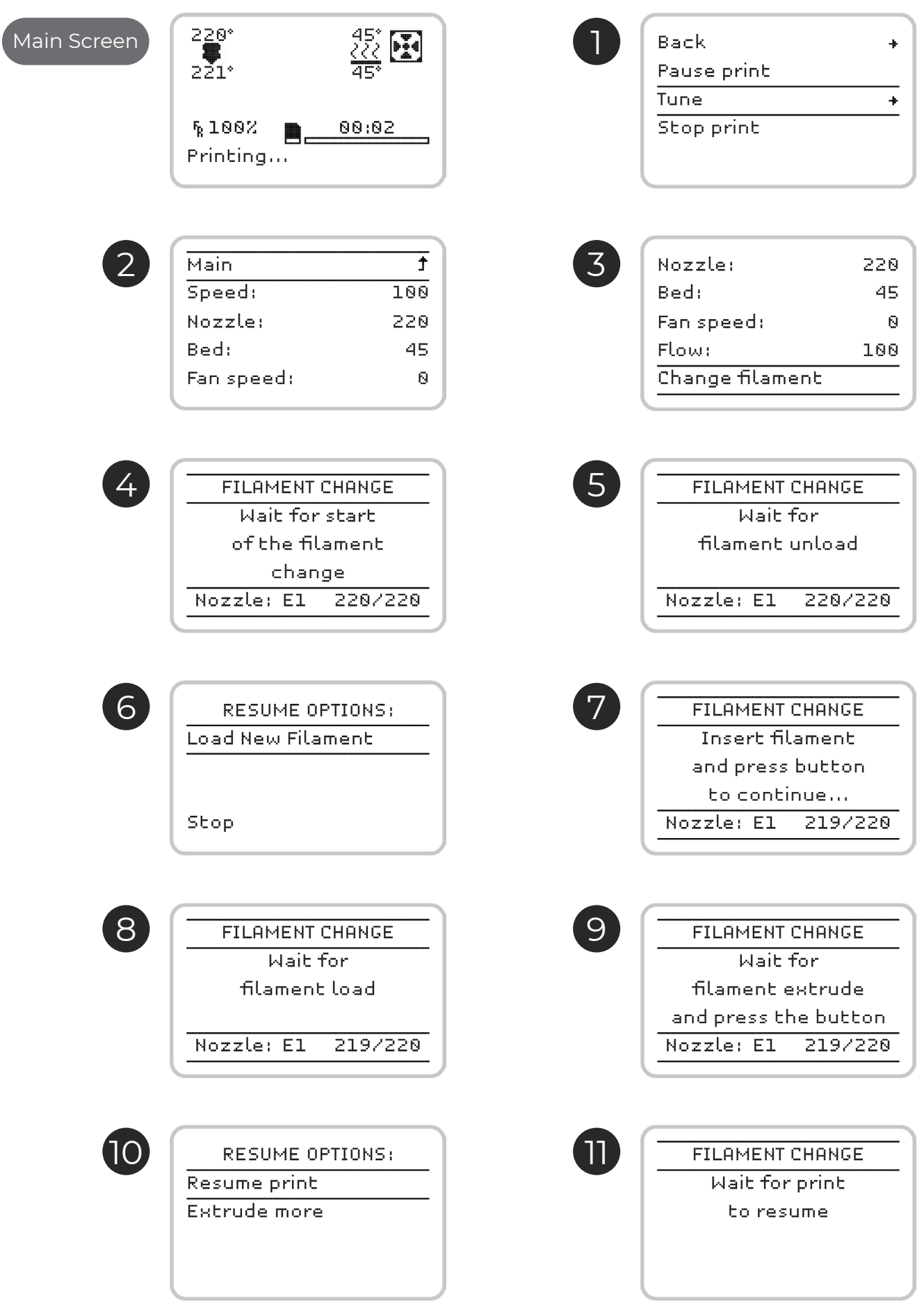

#### 04.5 Setting up the printer directly on the screen

The Blocks one MKII printer gives the user the option of controlling various parameters directly on the machine, either in standby mode or during printing.

#### In stand by mode:

- 1. Auto home Serves to reposition the print head at the origin of the spatial coordinates.
- 2. *Disable steppers* this option allows to unblock the stepper motors when they are in stand by.
- 3. *Temperature* here the operator can directly change some print parameters. In stand-by mode, to perform maintenance and cleaning operations, the Hot End temperature and the cooling blower speed can be set or changed. It can also accelerate the Cooldown of the Hot End.

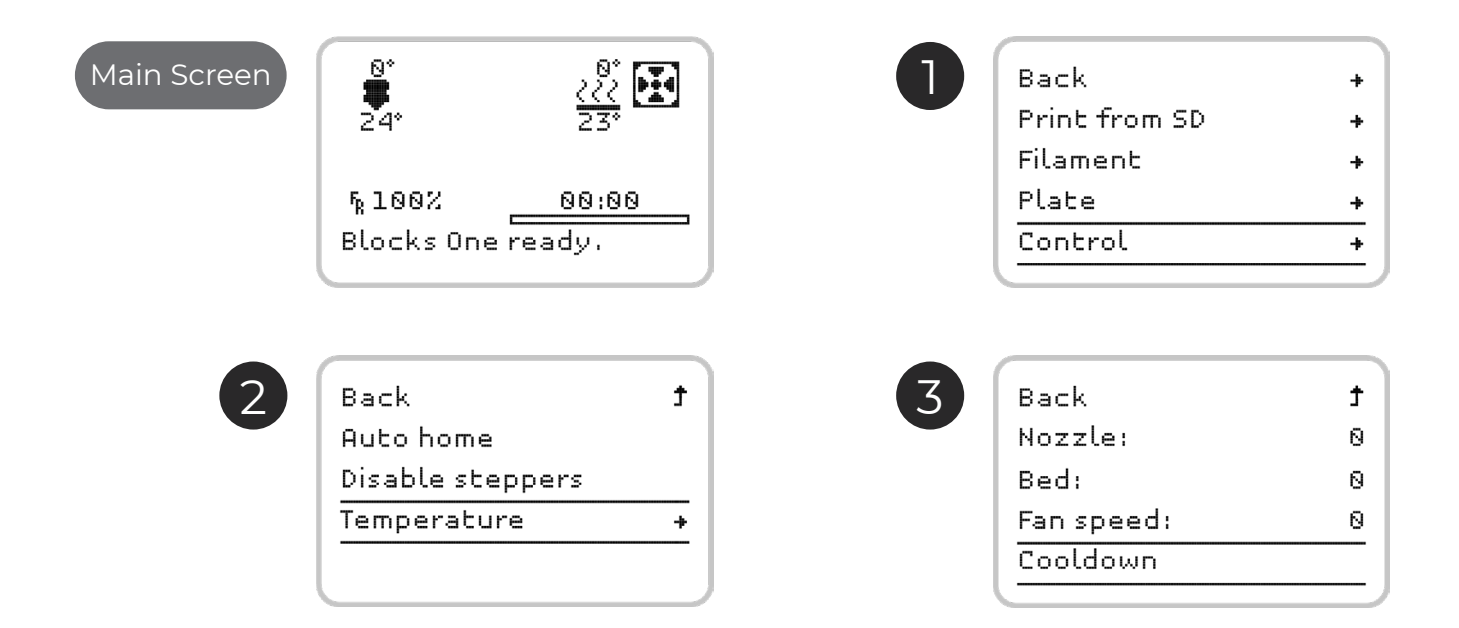

## 04 Operation

#### During printing:

4. *Pause print* – allows you to pause the printing to clear any dirt that may have appeared and resume printing where it left off.

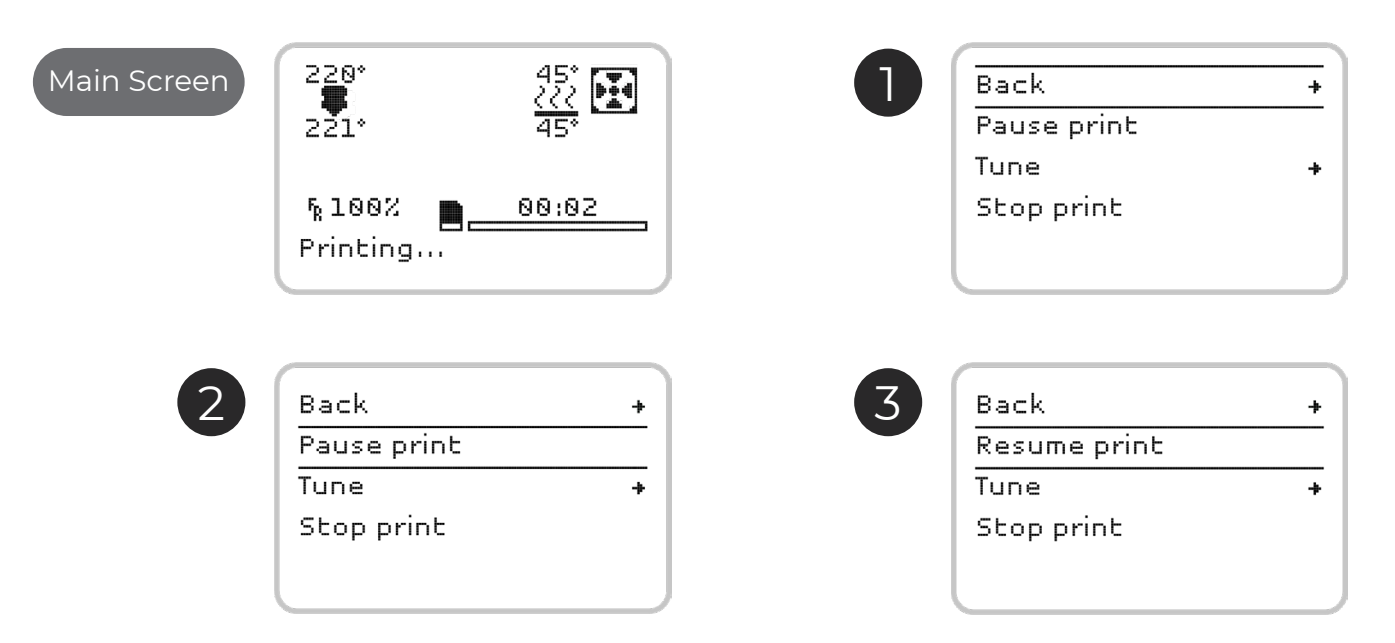

5. *Stop print* – It completely cancels the printing. Please note that it is no longer recoverable.

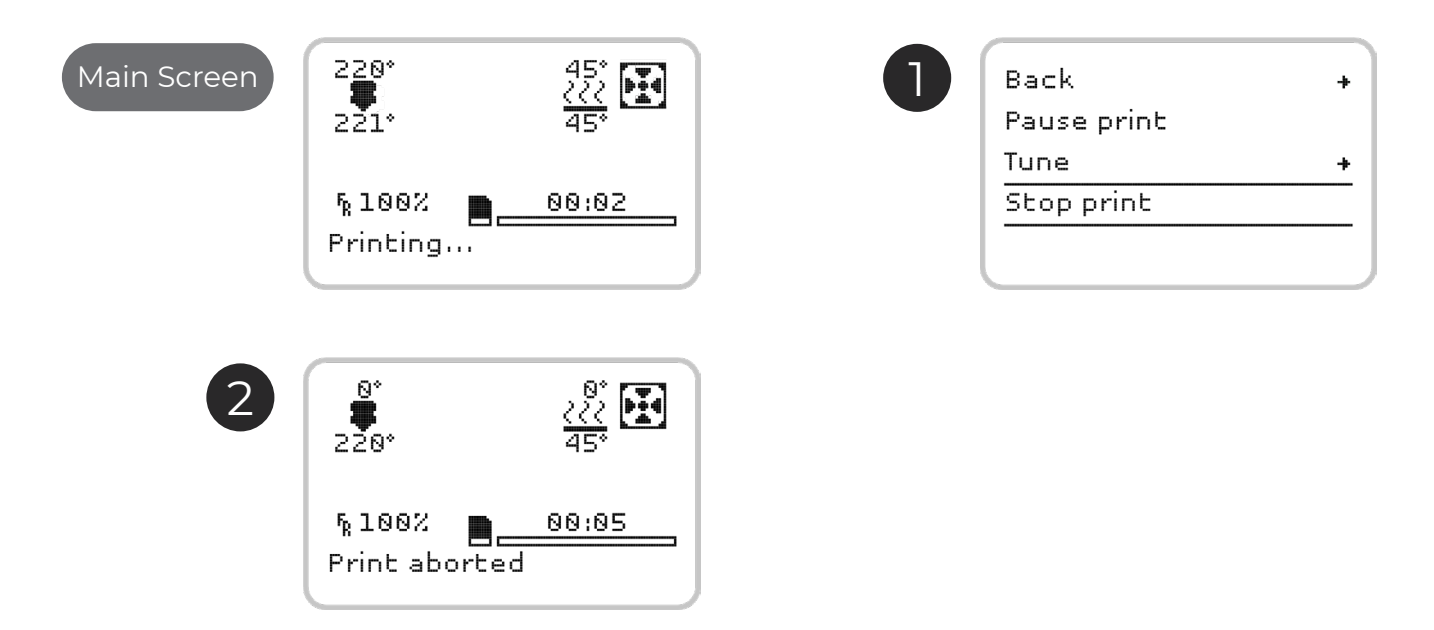

6. *Tune* - allows the operator to directly change some of the printing parameters and change filament during printing. The printing speed, the Hot End temperature, heated plate temperature, cooling blower speed and Filament flow can be established or changed. *(Screens illustrated on the next page)* 

## 04 Operation

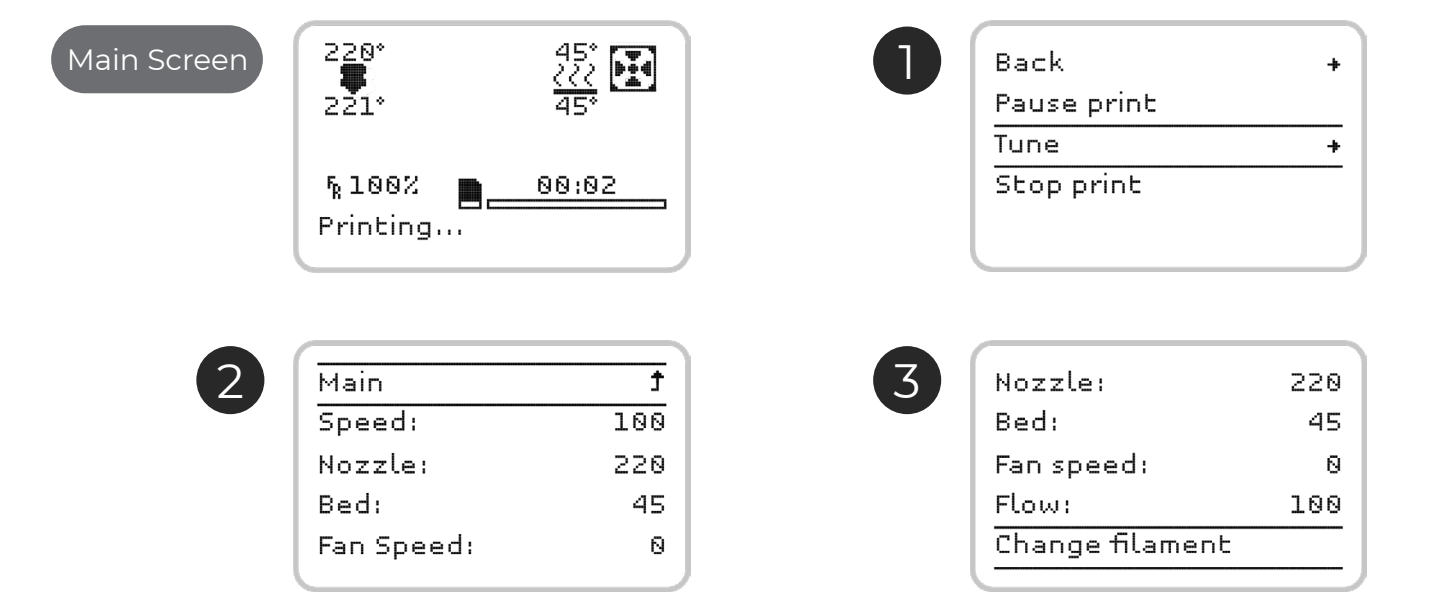

### 05.1 Removing objects and cleaning the build plate

The printing plate in the Blocks one MKII is made of glass, which ensures its flatness but does not provide optimal adhesion. It is necessary to add a product to promote the adhesion of the object to the plate in addition to ensuring that the plate is leveled and at an ideal distance from the nozzle. We recommend that you use a 3D printing lacquer. To remove the printed objects you can use a spatula or x-acto attacking the contact zone between the object and the plate after you have removed the glass plate from the machine. It is advisable to clean the filament residues on the plate between prints. To clean it you can use water or alcohol and can also resort to a spatula or x-acto if necessary.

## 05.2 Cleaning the nozzle

After several prints it is normal for the nozzle to show some dirt due to the accumulation of plastic debris. To clean it it is necessary to set the nozzle temperature to 220°C. After reaching this temperature, the operator can use a dry cloth or cleaning paper to remove the dirt.

Attention: At this temperature the hot end can cause burns, the user is advised to use tweezers to handle the cleaning object to be used.

#### 05.3 Firmware updates

Go to the product page on the internet where you can see the latest firmware version available. If the version on your machine is older, you must download the HEX file and if you do not have the Cura software installed, you should do so. To upgrade the firmware, you need to connect the printer to a computer with the USB cable provided with the Blocks one MKII. Then execute Cura and select the *Settings » Printer » Manage Printers* menu and then select the correct machine and click *Upgrade firmware » Upload custom firmware*. Select the downloaded HEX file, wait for the upload and press *OK*.

### **05.4 Rod lubrication**

To lubricate polished rods, the operator must place two to three drops of machine oil on each rod. To lubricate the threaded trapeze rod that causes the print platform to move vertically, a little grease must be applied.

#### 05.5 Belt tensioning

Over time the belts may lose some tension. To adjust the tension, the operator will just have to adjust the two side screws on the printing head, one each side.

### 05.6 Cleaning and maintenance of the extruder

Throughout the use, the extruder will accumulate filament residues that must be cleaned to ensure optimum traction of the pinion. To clean the pinion the operator must ensure there is no filament loaded in the machine. Then unscrew and remove the two screws holding the acrylic extruder cover. If you still can not unscrew and remove the pinion from the motor, you must also unscrew the screw holding the tab of the extruder and remove it from the system. You will then have access to the pin that secures the pinion and you can remove it.

Then, with a brush or sharp object, you should clean any plastic debris on the extruder pinion and the bearing.

#### **05.7 Nozzle clearing**

Nozzle clogging can occur due to several factors. From contamination with solid particles, the use of inadequate printing parameters, or even excessive proximity between the plate and the nozzle may be responsible for the nozzle clogging.

To perform this operation follow the following steps in the order described:

- 1. With the machine switched on but not printing, select *Control* and then *Temperature*. Put the nozzle at 220°C and wait until the temperature stabilizes.
- 2. In the menu select *Control* and click *Disable steppers* to disable the motors.
- 3. Then press down the plastic part of the fitting and at the same time pull the PTFE tube in the opposite direction.
- 4. Then, by gradually increasing the force, push the filament manually near the hot end in the direction of the nozzle. When you have already pushed at least 3 to 5 cm of filament, pull it back. Cut the tip of the filament you just pulled from the hot end.
- 5. If you are experiencing difficulty in the previous step, use the needle supplied with the machine and insert it into the nozzle to help remove the filament. After removing the filament from the hotend, reinsert the needle into the hotend and check that it is visible on the opposite side of the insert. This process should be relatively smooth and if you cannot get the needle through, contact Blocks customer service immediately.
- 6. Completely remove the filament from the machine by pulling it at the extruder entrance and at the same time relieving the tension of the extruder hinge.
- 7. Unscrew and remove the fitting from the hot end.
- 8. Take a piece of PLA with at least 30 cm and repeat step 4 until the plastic exit through the nozzle is normalized. The plastic outlet should be linear and should not curl.
- 9. Put back the hot end fitting by tightening it with your hand only and insert the PTFE tube. Make sure that it reaches the heatbreaker (about 5 cm below the top of the fitting).
- 10. Load the filament in the machine as described before and make a test print to check that the nozzle has become unobstructed.

#### If you did not succeed repeat all the steps above. If you still do not get good results contact our customer support.

| Problem                                                | Possible causes                           | Solutions                                                                                             |
|--------------------------------------------------------|-------------------------------------------|----------------------------------------------------------------------------------------------------|
| Filament does not flow                                 | Nozzle Clogging                           | Unclog the nozzle                                                                                     |
|                                                        | Inappropriate print parameters            | Configuring the Template Prepara-<br>tion Software with the Print Profiles<br>Preconfigured by Blocks |
|                                                        | Filament slips in the extruder            | Cleaning the extruder                                                                                 |
|                                                        | Filament not loaded                       | Load filament                                                                                         |
| Print lifts from the build plate                       | Build plate far way from the nozzle       | Level the plate                                                                                       |
|                                                        | Poor adherence of the object to the plate | Clean the plate and apply an adhesive<br>(lacquer, glue or kapton/bluetape)                           |
|                                                        |                                           | Insufficient plate temperature for the material used                                                  |
| Difficulty in removing the object from the build plate | Build plate very near to the nozzle       | Level the plate                                                                                       |
| Non uniform horizontal lines on the                    | Threaded rod                              | Lubricate with grease paste                                                                           |
| printed object                                         | Vertical axis bearings                    | Lubricate with machine oil                                                                            |
|                                                        | Inconsistent extrusion                    | Test with a proved quality filament                                                                   |
|                                                        |                                           | Perform a maintenance procedure on the extruder                                                       |
|                                                        | Temperature variation                     | Check that are no temperature variations during the print                                             |
| Plastic gaps on the object                             | Nozzle Clogging                           | Unclog the nozzle                                                                                     |
|                                                        | Extruder is not feeding well              | Clean the pinion                                                                                      |
| Plastic strings on the object                          | Print blower                              | Ensure that this part is working during printing                                                      |
|                                                        | Extrusion problems                        | Perform a maintenance procedure on the extruder                                                       |
|                                                        | Nozzle Clogging                           | Unclog the nozzle                                                                                     |
|                                                        | Bad quality filament                      | Try using a quality filament recom-<br>mended by Blocks                                               |

## English

03-32

## Português

35-65

## Limitação de Responsabilidade

Por favor leia o manual de utilizador e restante documentação que acompanha o produto Blocks. Se não o fizer, o utilizador está a correr o risco de danificar irreversivelmente o equipamento podendo mesmo conduzir a acidentes e ferimentos. O utilizador deve certificar-se ainda que qualquer pessoa que opere o equipamento está apta para o fazer, e compreende todos os conteúdos descritos no manual de utilizador.

O manual de utilizador deste produto é referente à impressora 3D "Blocks one MKII". Para o uso correcto do equipamento, o utiliziador deve seguir estritamente este manual. Este equipamento electroamecânico destina-se à criação de peças ou modelos modelados digitalmente, através da deposição de termoplásticos fundidos. Apesar da qualidade que acreditamos ter atingido com esta máquina, a qualificação dos trabalhos realizados neste equipamento para um objecto específico são da responsabilidade do utilizador.

As indicações presentes neste manual do utilizador decorrem da nossa experiência e também da pesquisa de fontes que consideramos fiáveis, mas se alguma dúvida surgir aconselhamos que contacte directamente a Blocks ou um seu revendedor.

Este equipamento foi testado e respeita as normas em vigor relativamente à marcação CE, à recolha de resíduos de equipamentos eléctricos e electrónicos, e à recolha de embalagens recicláveis.

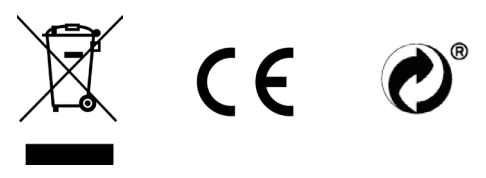

| Segurança  |                                                     | 38                                                                                                    |
|------------|-----------------------------------------------------|----------------------------------------------------------------------------------------------------|
| Introdução |                                                     | 39                                                                                                    |
| Instalação |                                                     | 43                                                                                                    |
|            | Desempacotamento                                    | 43                                                                                                    |
|            | Configuração e calibração                           | 43                                                                                                    |
|            | Configuração de software                            |                                                                                                    |
|            | Adicionar um equipamento                            | 43                                                                                                    |
|            | Configuração do perfil de impressão                 | 45                                                                                                    |
|            | Calibração e nivelamento da plataforma de impressão |                                                                                                    |
|            | Calibrate probes                                    | 46                                                                                                    |
|            | Nivelamento do prato                                | 48                                                                                                    |
|            | Afinação do nozzle                                  | 50                                                                                                    |
|            | Segurança<br>Introdução<br>Instalação               | Segurança         Introdução         Instalação         Desempacotamento         Configuração e calibração         Configuração de software         Adicionar um equipamento         Configuração do perfil de impressão         Calibração do perfil de impressão         Calibração e nivelamento da plataforma de impressão         Distribute probes         Nivelamento do prato         Afinação do nozzle |

| 04 | Funcionamento                                 | 52    |
|----|-----------------------------------------------|-------|
|    | Carregar o filamento                          | 52    |
|    | Fazer uma impressão                           | 55    |
|    | Mudar o filamento                             | 57    |
|    | Configuração da impressora directamente no ec | rã 59 |

## 05 Manutenção

 $\bigcirc$ 

| Remoção de objectos e limpeza do prato de impressão |    |
|-----------------------------------------------------|----|
| Limpeza do nozzle                                   | 62 |
| Actualização de firmware                            | 62 |
| Lubrificação de varões                              | 62 |
| Tensão das correias                                 | 62 |
| Limpeza e manutenção do extrusor                    | 63 |
| Desentupimento do nozzle                            | 64 |

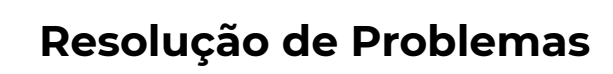

65

62

#### Segurança

1. A Blocks one MKII deve ser sempre utilizada com os acessórios fornecidos com a impressora.

2. Nunca utilizar cabos de alimentação danificados.

3. A Blocks one MKII tem componentes móveis que podem causar ferimentos se forem manuseados enquanto a impressora estiver em funcionamento.

4. O nozzle na Blocks one MKII funciona a temperaturas elevadas, por isso nunca deve ser tocado no processo de aquecimento, arrefecimento ou enquanto a máquina estiver a imprimir.

5. Nunca aceder à zona da eletrónica enquanto a máquina estiver ligada ou com o cabo de alimentação conectado à tomada.

6. Não utilizar a impressora em ambientes explosivos ou perto de químicos que possam reagir a temperaturas elevadas ou descagas elétricas.

7. Não deixar líquidos perto da impressora.

8. O processo de impressão deve sempre ser supervisionado.

9. A impressora deve ser instalada numa zona com boa ventilação, pois durante o processo de impressão podem ser libertados vapores nocivos para a saúde. As recomendações do fabricante do material devem ser sempre respeitadas.

10. Não instalar a impressora em contacto directo com a radiação solar pois pode ocorrer a deformação de alguma peça impressa e provocar danos no equipamento.

11. Preste atenção aos seguintes símbolos:

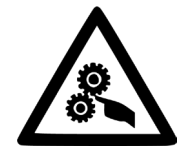

Este símbolo indica a presença de peças móveis no interior da máquina.

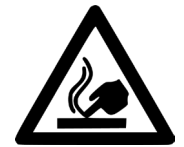

Este símbolo indica a presença de partes com temperaturas elevadas.

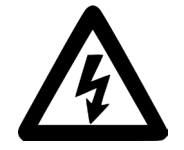

Este símbolo indica a presença de possibilidade de ocorrência de descargas elétricas.

## Ilustração Blocks one MKII

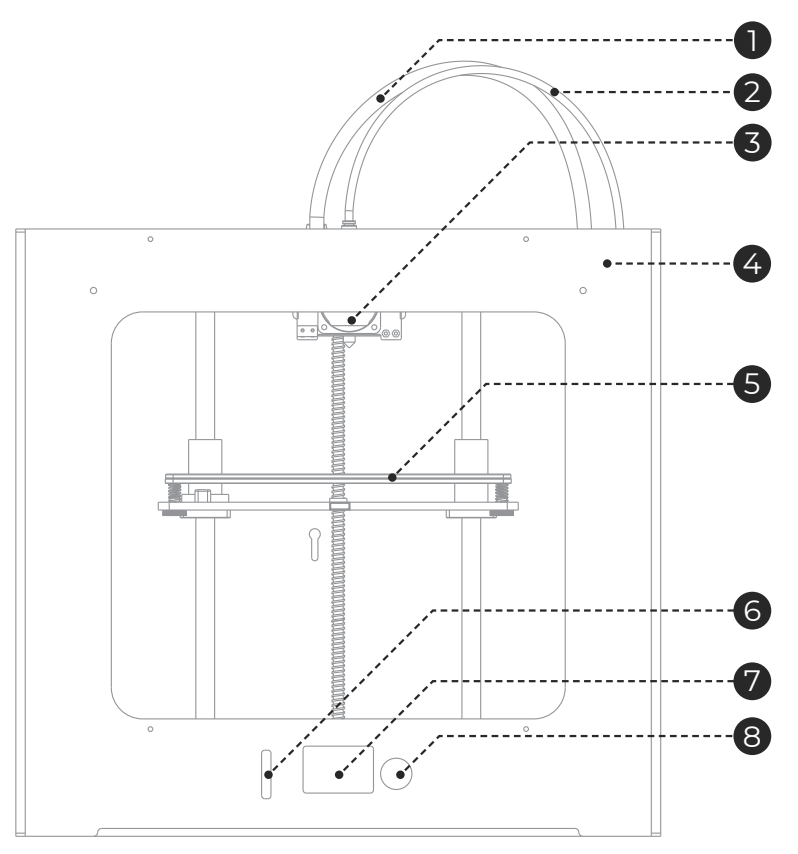

| 0 | Guia de cabos                    | Conjunto de cabos dos componentes electrónicos da cabeça de impressão.                           |
|---|----------------------------------|--------------------------------------------------------------------------------------------------|
| 2 | Tubo PTFE                        | Tubo de passagem de filamento entre o extrusor e o hotend                                        |
| 3 | Cabeça de impressão<br>(Hot End) | Conjunto de componentes que permitem a fusão, deposição e a solidifi-<br>cação do filamento.     |
| 4 | Extrusor                         | Conjunto de componentes que impõe a força necessária para o filamento<br>se deslocar no sistema. |
| 5 | Plataforma<br>de impressão       | Conjunto de componentes onde se inclui o prato que serve de base às<br>impressões.               |
| 6 | Slot para cartão SD              | Sítio para inserir o cartão SD com o ficheiro a imprimir em formato gcode.                       |
| 7 | Ecrã LCD                         | Onde se pode ver a informação relativa ao estado da máquina e impressão.                         |
| 8 | Botão de selecção                | Permite a navegação e selecção nos menus visíveis no ecrã LCD.                                   |

## llustração do extrusor

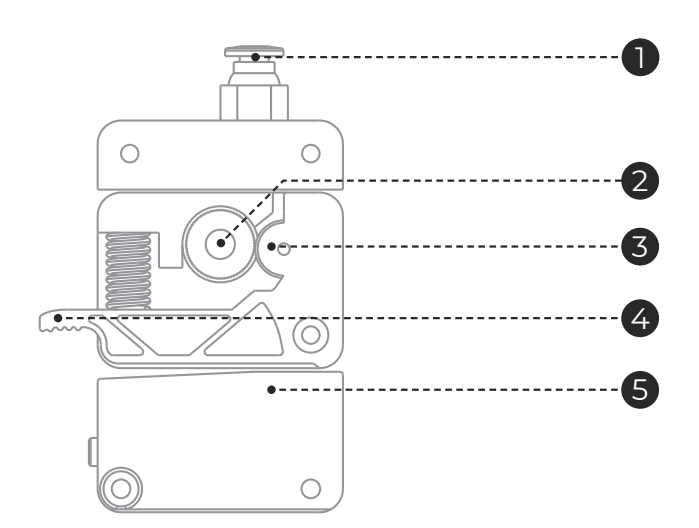

| 0 | Fitting                       | Componente de fixação do tubo PTFE ao extrusor.                                                    |
|---|-------------------------------|----------------------------------------------------------------------------------------------------|
| 2 | Pinhão                        | Componente que transmite a rotação do motor e impõe o movimento<br>linear ao filamento.            |
| 3 | Rolamento guia                | Acompanha e guia o movimento do filamento imposto pelo pinhão.                                     |
| 4 | Patilha                       | Componente que permite aliviar a tensão no filamento facilitando<br>a sua inserção.                |
| 6 | Sensor de fim<br>de filamento | Sensor de filamento que detecta se o filamento terminou ou quebrou e coloca a impressora em pausa. |

#### Ilustração do Hotend

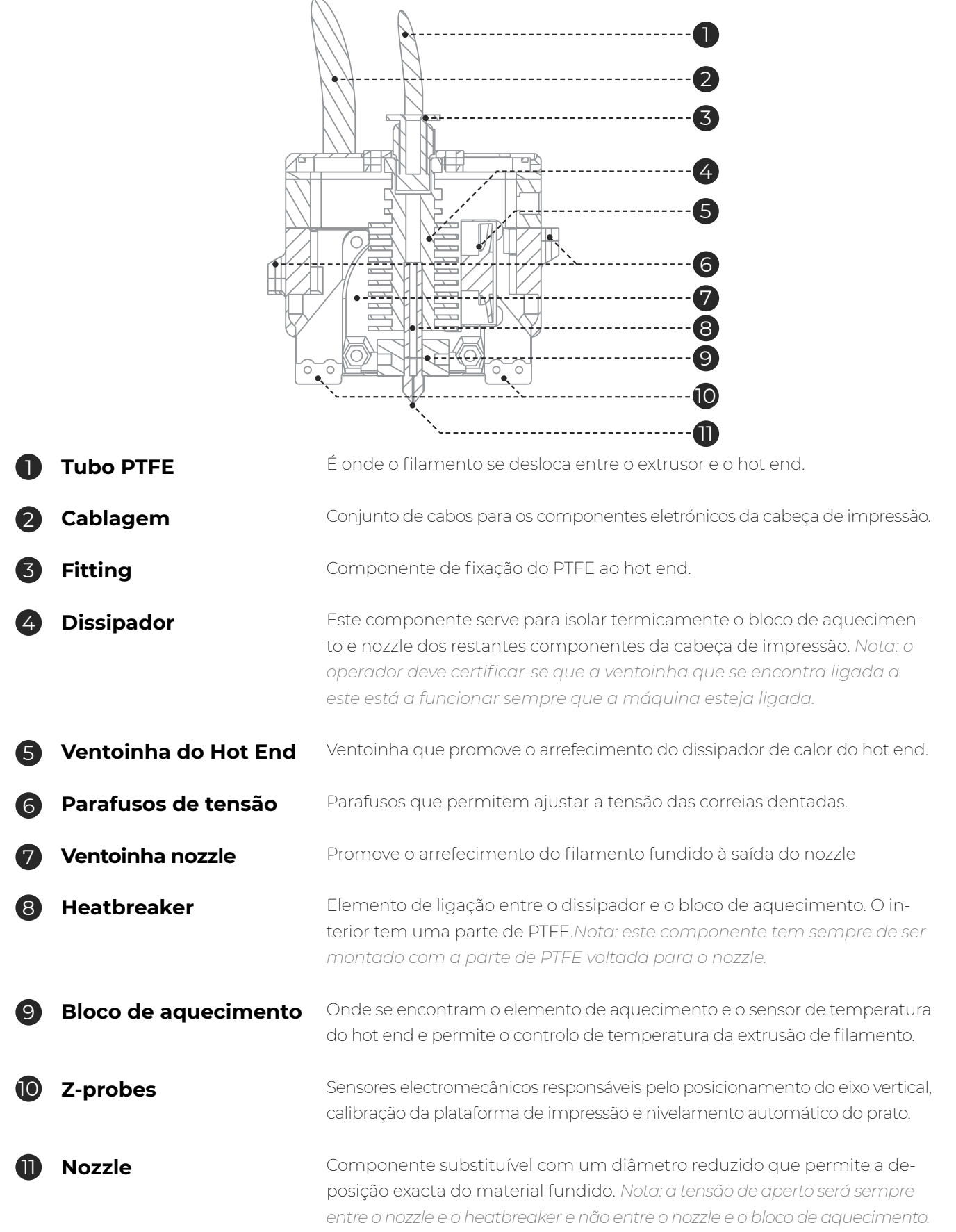

#### Propried

| Propriedades       | Tecnologia                                                         | Fabricação por filamento fundido                              |
|--------------------|--------------------------------------------------------------------|---------------------------------------------------------------|
|                    | Volume de Impressão (x, y, z)                                      | 200 x 210 x 210 mm                                            |
|                    | Diâmetro do Material                                               | 1,75 mm                                                       |
|                    | Resolução da camada                                                | Nozzle 0,4 mm: 40-300 mícrons                                 |
|                    | Velocidade de deslocação                                           | 180 mm/s                                                      |
|                    | Plataforma de impressão                                            | Prato de vidro 3 mm                                           |
|                    | Materiais de Impressão                                             | PLA, Filamentos de madeira e metal,<br>Flex, PETG, ABS, Nylon |
|                    | Diâmetro do nozzle                                                 | 0,4 mm                                                        |
|                    | Temperatura do Hot End                                             | 180–285°C                                                     |
|                    | Tempo de aquecimento do Hot End                                    | < 2 min                                                       |
|                    | Tempo de aquecimento plataforma                                    | 45° 1,5 min   90° 4,5 min                                     |
|                    | Armazenamento do material                                          | Suporte de bobina de filamento                                |
|                    | Conectividade                                                      | Cartão SD, USB                                                |
|                    | Nivelamento da plataforma<br>de impressão                          | Auto e Manual - assistida por firmware                        |
|                    | Requisitos de energia                                              | Entrada: AC 100-240V, 4A, 50/60Hz<br>Fuse: 2 un. 5x20mm/10A   |
| Dimensões          | Dimensões externas da impressora<br>(incluí tubo Bowden e suporte) | Aprox.40x50x50cm (x,y,z)                                      |
|                    | Peso                                                               | 14 Kg                                                         |
| Condições Ambiente | Condições de operação                                              | 15 - 30 °C, 10 - 90%                                          |
|                    | Condições de armazenamento                                         | 5 - 35 °C                                                     |
| Programas          | Firmware                                                           | Firmware baseado em marlin                                    |
|                    | Slicer recomendado                                                 | Cura                                                          |
|                    | Sistemas Operativos                                                | Windows, Mac OSX, Linux                                       |
|                    | Tipo de ficheiros para slicer                                      | gcode                                                         |

Ao receber a impressora Blocks one MKII deve certificar-se que abre a caixa de cartão pelo lado correcto. Assim garante que o desembalamento será efectuado sem danifcar o equipamento.

#### 03.1 Desempacotamento

1. Abrir a caixa de cartão pelo lado correcto.

- Retirar cuidadosamente a espuma protectora que se encontra no topo. Retirar cuidadosa -mente a máquina da caixa de cartão. Ter especial atenção a retirar os acessórios que se encontram sobre a plataforma de impressão.
- 3. Durante o processo de desempacotamento se verifcar a ausência de algum componente ou que um destes se encontre danifcado contacte imediatamente o revendedor onde adquiriu o equipamento ou a Blocks directamente.
- 4. Seguir todos os passos de instalação e confguração da máquina pela ordem correcta como descrito na documentação do equipamento.
- 5. No interior da caixa irá encontrar os seguintes acessórios: pinça, cartão SD, espátula, agulha de desentupimento, spool holder, cabo USB e cabo de alimentação.

## 03.2 Configuração e calibração

A Blocks one MKII segue já com o firmware instalado, mas o mesmo vai sofrendo actualizações por isso aconselhamos o utilizador a visitar a página do equipamento no nosso website e comparar a versão instalada (pode ser vista no ecrã ao ligar a impressora) com a versão mais recente disponível.

Após ter desembalado a Blocks one MKII será necessário ir ao nosso website à página do produto e fazer o download do software de preparação dos ficheiros de impressão 3D e também o download dos perfis de impressão pré-configurados para os diferentes materiais e resoluções.

### Configuração de software

Para configurar o software de preparação recomendado siga os seguintes passos:

#### 1. Adicionar um equipamento:

- 1.1. Antes de mais, certifique-se que tem a versão correta do software Cura intalada (v3.3.1)
- 1.2. Abra o software e seleccione Settings » Printer » Add Printer
- 1.3. Seleccione Custom » Custom FDM printer
- 1.4. Escreva o nome do equipamento (ex: Blocks one MKII) e pressione *Next*
- 1.5. Preencha os dados necessários para a configuração da impressora e extrusor com representado nas imagens da página seguinte. Pode encontrar os texto na página 45

## Separador Configuração Impressora

| Add Printer                                                                                                    |                                                                                                    |                                                                                                    |       |                                                                                                    |                                                                      |                                                                              |
|----------------------------------------------------------------------------------------------------|----------------------------------------------------------------------------------------------------|----------------------------------------------------------------------------------------------------|-------|----------------------------------------------------------------------------------------------------|----------------------------------------------------------------------|------------------------------------------------------------------------------|
| 1achine                                                                                                    | Settings                                                                                                    |                                                                                                    |       |                                                                                                    |                                                                      |                                                                              |
| Printer E                                                                                                    | xtruder 1                                                                                                    |                                                                                                    |       |                                                                                                    |                                                                      |                                                                              |
| Printer Setti                                                                                                  | ngs                                                                                                    |                                                                                                    |       | Printhead Settings                                                                                                    |                                                                      |                                                                              |
| X (Width)                                                                                                    |                                                                                                    | 200 mn                                                                                                    | n     | X min                                                                                                    | 37                                                                   | mm                                                                           |
| Y (Depth)                                                                                                    |                                                                                                    | 210 mn                                                                                                    | ī     | Y min                                                                                                    | 42                                                                   | mm                                                                           |
| Z (Height)                                                                                                    |                                                                                                    | 210 mm                                                                                                    | โ     | X max                                                                                                    | 37                                                                   | mm                                                                           |
| Build plate sha                                                                                                | pe                                                                                                    | Rectangular 🔹                                                                                                    | ]     | Y max                                                                                                    | 42                                                                   | mm                                                                           |
| Origin at ce                                                                                                   | nter                                                                                                    |                                                                                                    | -     | Gantry height                                                                                                    | 30                                                                   | mm                                                                           |
| G-code flavor                                                                                                  | 1                                                                                                    | Marlin 🔻                                                                                                    |       | Number of Extruders                                                                                                    | 1                                                                    | •                                                                            |
| Start G-code                                                                                                   |                                                                                                    |                                                                                                    |       | End G-code                                                                                                    |                                                                      |                                                                              |
| G21<br>G90<br>M82<br>M107<br>G28 X0 Y0<br>G28 Z0<br>G29<br>G1 X-14 Y0<br>G1 Z0.1<br>G92 E0<br>G1 F2000 E1<br>< | <pre>;metric value<br/>;absolute poo<br/>;set extruder<br/>;start with 1<br/>;move X/Y to<br/>;move Z to m:<br/>F6000</pre> | es<br>sitioning<br>r to absolute mode<br>the fan off<br>min endstops<br>in endstops<br>;zero the extruded<br>;extrude 10mm of | ^<br> | <pre>;End GCode<br/>M104 S0<br/>M140 S0<br/>G91<br/>G1 E-1 F300<br/>G1 Z+0.5 E-5 X-20 Y-2<br/>G28 X0 Y0<br/>M84<br/>G90</pre> | ;extrude;<br>;heated b<br>20 F6000 ;move Z<br>;stepper;<br>;absolute | r heate:<br>bed hea<br>;rel.<br>;ret:<br>up a b<br>;mov<br>s off<br>e posit. |

## Separador Configuração Extrusor

| G Add Printer                                                                                              |                                   |                     |          |        | ×       |
|----------------------------------------------------------------------------------------------------|-----------------------------------|---------------------|----------|--------|---------|
| Machine Settings                                                                                           |                                   |                     |          |        |         |
| Printer Extruder 1                                                                                         |                                   |                     |          |        |         |
| Nozzle Settings                                                                                            |                                   |                     |          |        |         |
| Nozzle size<br>Compatible material diameter<br>Nozzle offset X<br>Nozzle offset Y<br>Extruder Start G-code | 0.4 mm<br>1.75 mm<br>0 mm<br>0 mm | Extruder End G-code |          |        |         |
|                                                                                                    |                                   |                     | Back     | Finish | Cancel  |
|                                                                                                    |                                   |                     | a a cite | 111011 | Contect |

#### Atenção: Copie e cole o seguinte texto nos respectivos campos referentes ao Start G-code e End G-code (mas apenas para o separador da impressora, e não para o separador do extrusor):

#### Start G-code:

G21 ;metric values G90 ;absolute positioning M82 ;set extruder to absolute mode M107 ;start with the fan off G28 X0 Y0 ;move X/Y to min endstops G28 Z0 ;move Z to min endstops G29 G1 X-14 Y0 F6000 G1 Z0.1 G92 E0 ;zero the extruded length G1 F2000 E10 ;extrude 10mm of feed stock G92 E0 ;zero the extruded length again G1 Z0.2 F6000 G1 F6000 M117 Printing...

#### End G-code:

;End GCode M104 S0 ;extruder heater off M140 S0 ;heated bed heater off (if you have it) G91 ;relative positioning G1 E-1 F300 ;retract the filament a bit before lifting the nozzle, to release some of the pressure G1 Z+0.5 E-5 X-20 Y-20 F6000 ;move Z up a bit and retract filament even more G28 X0 Y0 ;move X/Y to min endstops, so the head is out of the way M84 ;steppers off G90 ;absolute positioning

#### 2. Configuração do perfil de impressão:

- 2.1. Descarregue para o seu computador os perfis de impressão da Blocks one MKII fornecidos pela Blocks.
- 2.2. Nos separadores superiores do software Cura seleccione: *Settings » Profile » Manage Profiles*
- 2.3. Clique no separador Import e seleccione os perfis desejados para importar para o software.
- 2.4. Após isto poderá escolher o perfil correto para o material e qualidade escolhidos seleccionando *Activate* no mesmo menu ou indo a *Settings » Profile* e escolher o perfil desejado no momento.

#### Calibração e Nivelamento da Plataforma de Impressão

A calibração e nivelamento do prato é um dos processos mais importantes na impressão 3D. Ao certificar-se que o prato se encontra nivelado, o utilizador está a garantir que toda a superfície do mesmo está à distância ideal do nozzle.

Aconselhamos o operador a fazer o nivelamento do prato com regularidade. Isto é crucial para que a primeira camada do objecto impresso tenha uma optima adesão ao prato de impressão e garantir a impressão se realize com sucesso.

#### Atenção: É obrigatório seguir este processo na ordem representada aqui.

#### 1. Calibrate probes

Ec

1.1. No menu seleccionar Plate » Calibrate Probes.

1.2. Siga as instruções no ecrã, como representado nas imagens abaixo da página seguinte.

1.3. Coloque a peça de calibração no sítio certo como representado nas imagens seguintes.

#### Atenção: Certifique-se de que o vidro está na plataforma aquecida e alinhe-o corretamente, e também as molas do prato estejam na posição mostrada na figura.

| ã Inicial | 8° 24° 23° ₩                                                                             | 1 | Back<br>Print from SD                                         | +<br>+<br>+ |
|-----------|------------------------------------------------------------------------------------------|---|---------------------------------------------------------------|-------------|
|           | № 100% <u>00:00</u><br>Blocks One ready.                                                 |   | Filament<br>Plate<br>Control                                  | +<br>+<br>+ |
| 2         | Back +<br>Print from SD +<br>Filament +<br>Plate +<br>Control +                          | 3 | Back<br>Level Plate<br>Nozzle Adjustment<br>Calibrate probres | + + +       |
| 4         | Place Calibration<br>Piece as shown in the<br>manual and press the<br>button to continue | 5 | Probing                                                       |             |

## Posicionamento da peça de calibração

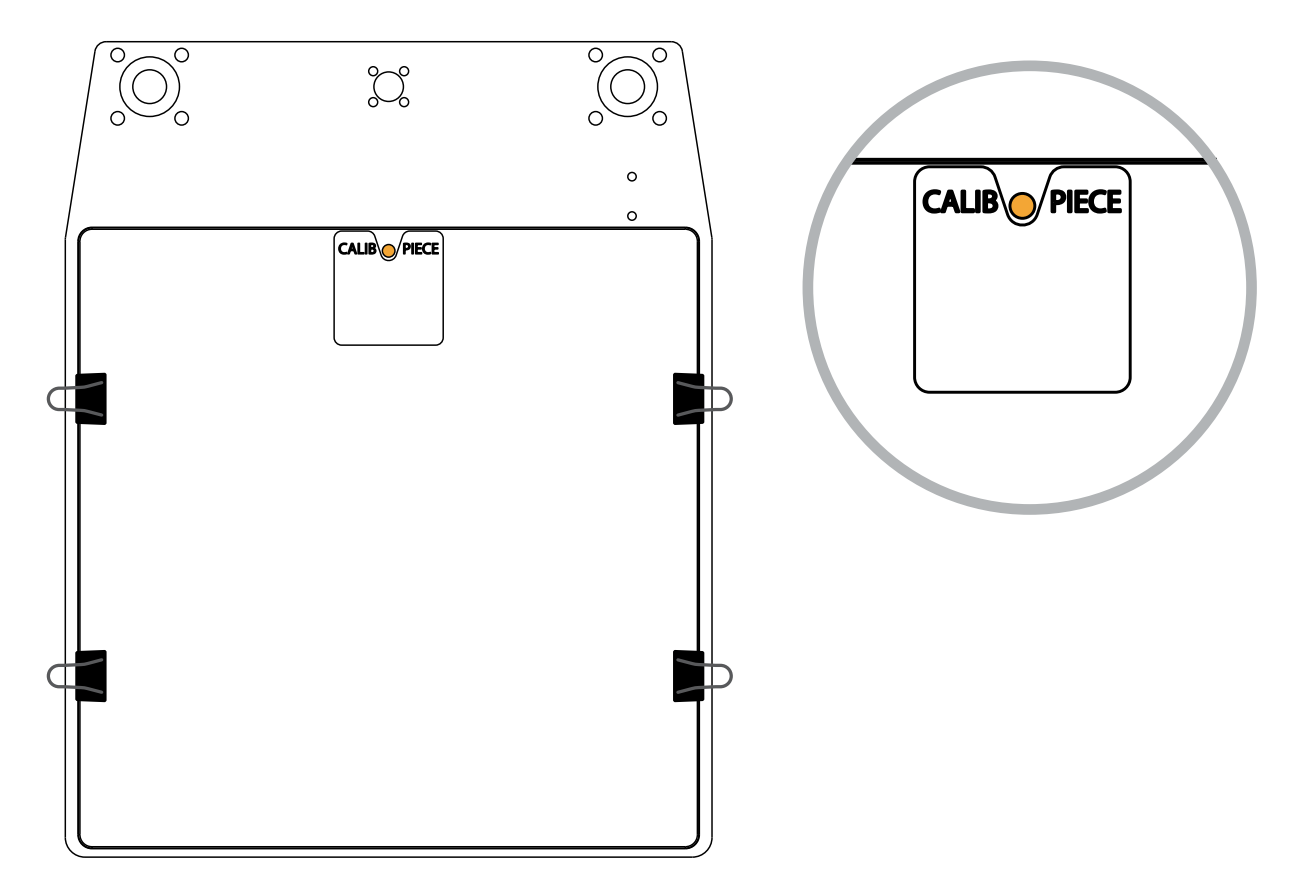

Alinhamento do vidro com a plataforma aquecida

#### Correcto

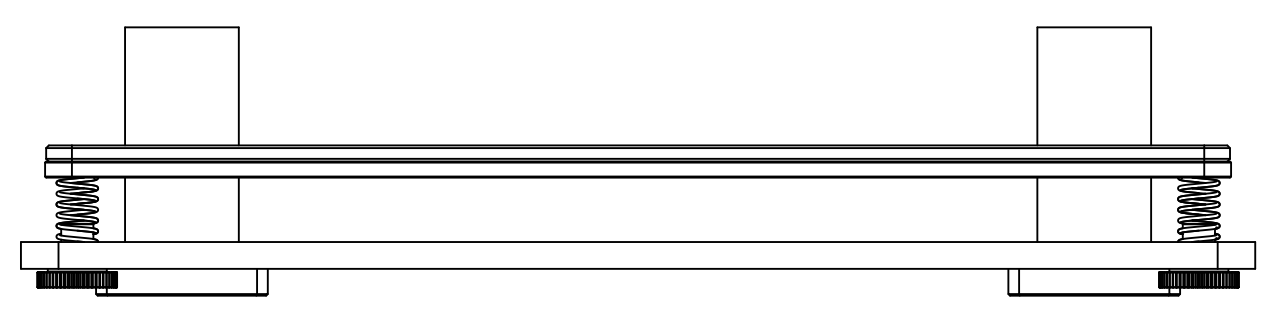

#### Incorrecto

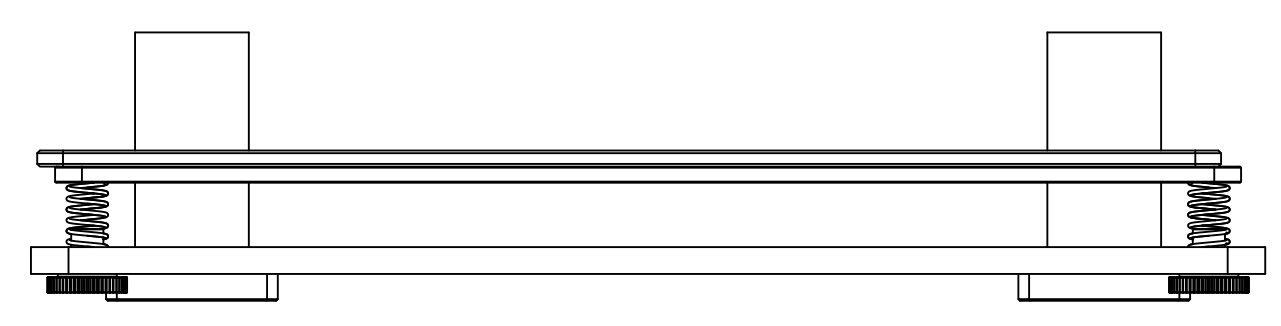

## 03 Instalação

#### 2. Nivelamento do Prato

- 2.1. No menu seleccione *Plate » Level Plate*
- 2.2. Siga as indicações na tela para ajustar a altura da placa girando a maçaneta do prato ao lado do nozzle na direção correta (terá de ajustar três maçanetas)

Atenção: Execute este passo (nivelar o prato) pelo menos duas vezes.

Maçanetas do prato que devem ser ajustadas

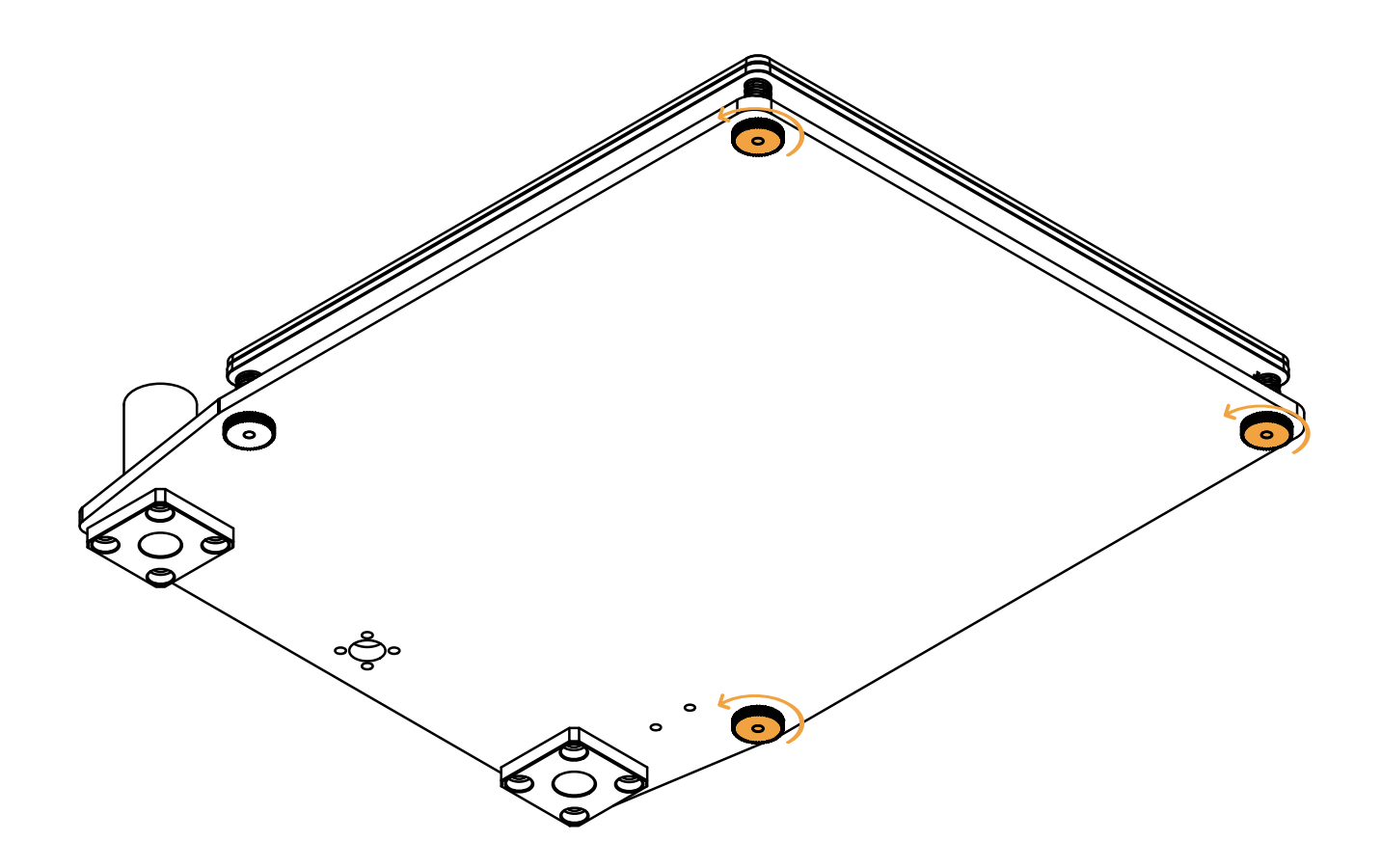

## 03 Instalação

| Ecrã Inicial | 8°     200       24°     23°       % 100%     00:00       Blocks One ready. | 1 | Back<br>Print from SD<br>Filament<br>Plate<br>Control         | -+<br>+<br>+<br>+<br>+<br>+<br>+<br>+<br>+ |
|--------------|-----------------------------------------------------------------------------|---|---------------------------------------------------------------|--------------------------------------------|
| 2            | Back +<br>Print from SD +<br>Filament +<br>Plate +<br>Control +             | 3 | Back<br>Level Plate<br>Nozzle Adjustment<br>Calibrate probres | +<br>+<br>+<br>+                           |
| 4            | Back +<br>Assisted Bed<br>Leveling<br>Heating bed<br>Bed: 26/50             | 5 | Assisted Bed<br>Leveling                                      |                                            |
| 6            | Probing                                                                     | 7 | Turn 51 degrees><br>and press the button                      |                                            |

#### 3. Afinação do Nozzle

- 3.1. No menu seleccione *Plate » Nozzle Ajustment.*
- 3.2. Se o nozzle parecer ter muitos resíduos que possam afetar sua distância ao prato de impressão, selecione a opção "*No*" para limpar adequadamente o nozzle. *(Veja a página 62 para o procedimento de limpeza do nozzle)*
- 3.3. Coloque uma folha de papel fina entre o nozzle e o prato de impressão.
- 3.4. Com o botão do LCD, ajuste a distância do prato ao nozzle até sentir uma ligeira pressão no papel.

#### Folha entre o nozzle e o prato de impressão

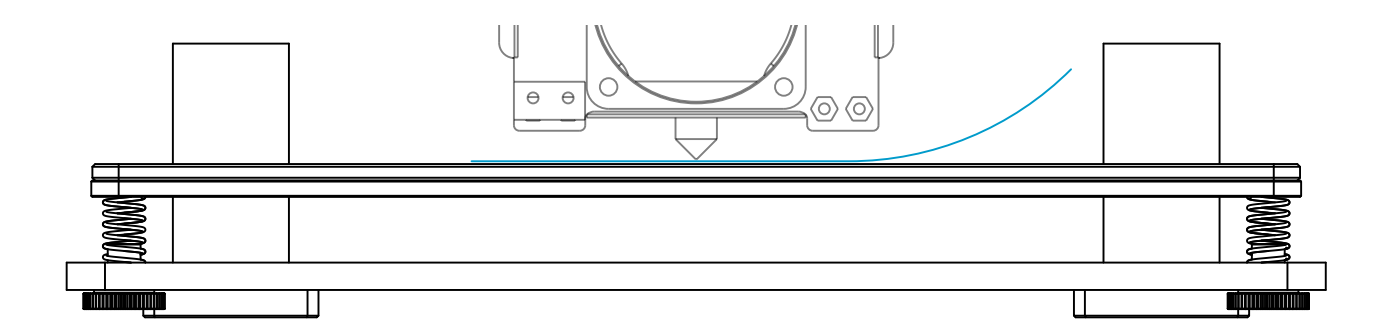

## 03 Instalação

|              |                                             |   |                   | -           |
|--------------|---------------------------------------------|---|-------------------|-------------|
| Ecrã Inicial |                                             |   | Back +            | -<br>+<br>- |
|              | 24° 23°                                     |   | Print from SD 4   | *           |
|              |                                             |   | Filament 4        | •           |
|              | ₽ 100% <u>00:00</u>                         |   | Plate 4           | •           |
|              | Blocks One ready.                           |   | Control 4         | •           |
|              | Back +                                      | 3 | Back              |             |
| 2            | Print from SD +                             |   |                   |             |
|              | Filamont +                                  |   | Nozzla Odjustmant | -           |
|              | Plata                                       |   | Calibrate probres | -           |
|              | Control                                     |   | caubrace probles  |             |
|              | concrot +                                   |   |                   |             |
| 4            | Is the nozzle clean?<br>Yes<br>No<br>Back + | 5 | Z: 010.06         | )           |
|              |                                             |   |                   | _           |
| 6            | Is the nozzle clean?                        | 7 | HEATING NOZZLE    | -           |
|              | Yes                                         |   | Heating nozzle    | -           |
|              | No                                          |   | Please wait       |             |
|              | Back +                                      |   |                   |             |
|              |                                             |   | Nozzle: El 93/210 | -           |
|              |                                             |   |                   | 2           |
|              |                                             |   |                   |             |
| 8            | CAREFUL HOT !                               |   |                   |             |
|              | Clean the Nozzle with                       |   |                   |             |
|              | twezzers & press the                        |   |                   |             |

button to continue

Começe por inserir o cabo de alimentação fornecido com o equipamento na respectiva ficha e na tomada.

De seguida ligue a impressora no interruptor na parte de trás da máquina.

#### 04.1 Carregar e descarregar o filamento

- 1. Pressione o botão do ecrã uma vez, rode até seleccionar *Filament* e volte a pressionar mais uma vez.
- 2. De seguida seleccione a opção *Load* (carregar) ou *Unload* (descarregar) e volte a primir o botão.
- 3. Seleccione agora qual o material a ser carregado/descarregado.
- 4. Aguarde enquanto o Hot End aquece até à temperatura definida.
- 5. Para o carregamento Insira o filamento no extrusor, puxando a patilha, e **garanta que o filamento está visível cerca de 5mm ao longo do tubo PTFE** logo acima do extrusor.
- 6. Aguarde enquanto o filamento é encaminhado ao longo do tubo de PTFE no Bowden.
- 7. Após o filamento começar a sair pelo nozzle, o operador pode escolher finalizar o processo carregando no botão ou aguardar que o processo termine automaticamente após trinta avisos sonoros.

#### Passos ilustrados na próxima página

**Nota:** Caso tenha ocorrido uma mudança de cor ou material do filamento, recomendamos que se deixe fazer este último passo até a máquina o terminar.

#### Ecrãs carregamento de filamento

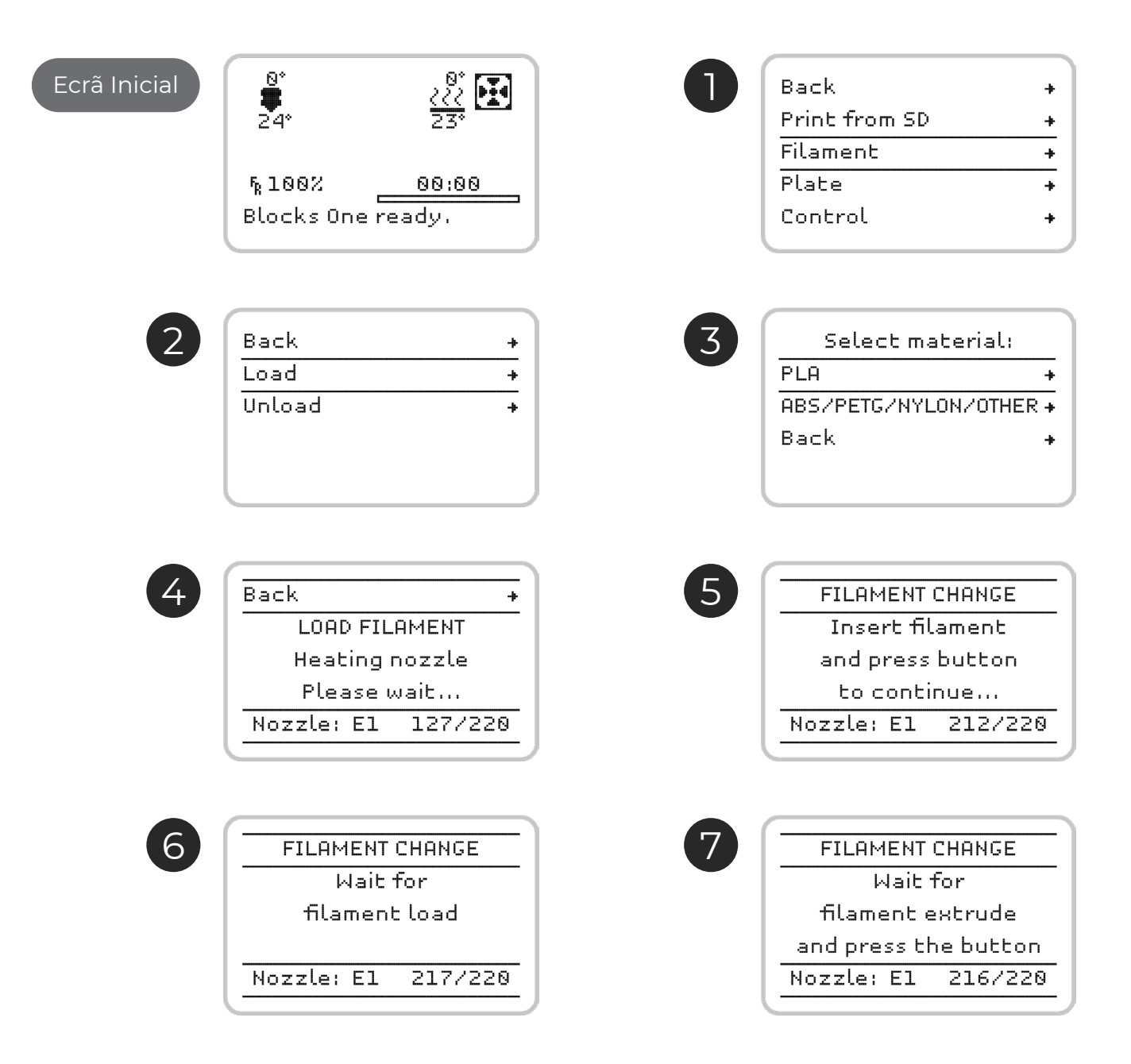

#### Ecrãs de descarregamento do filamento

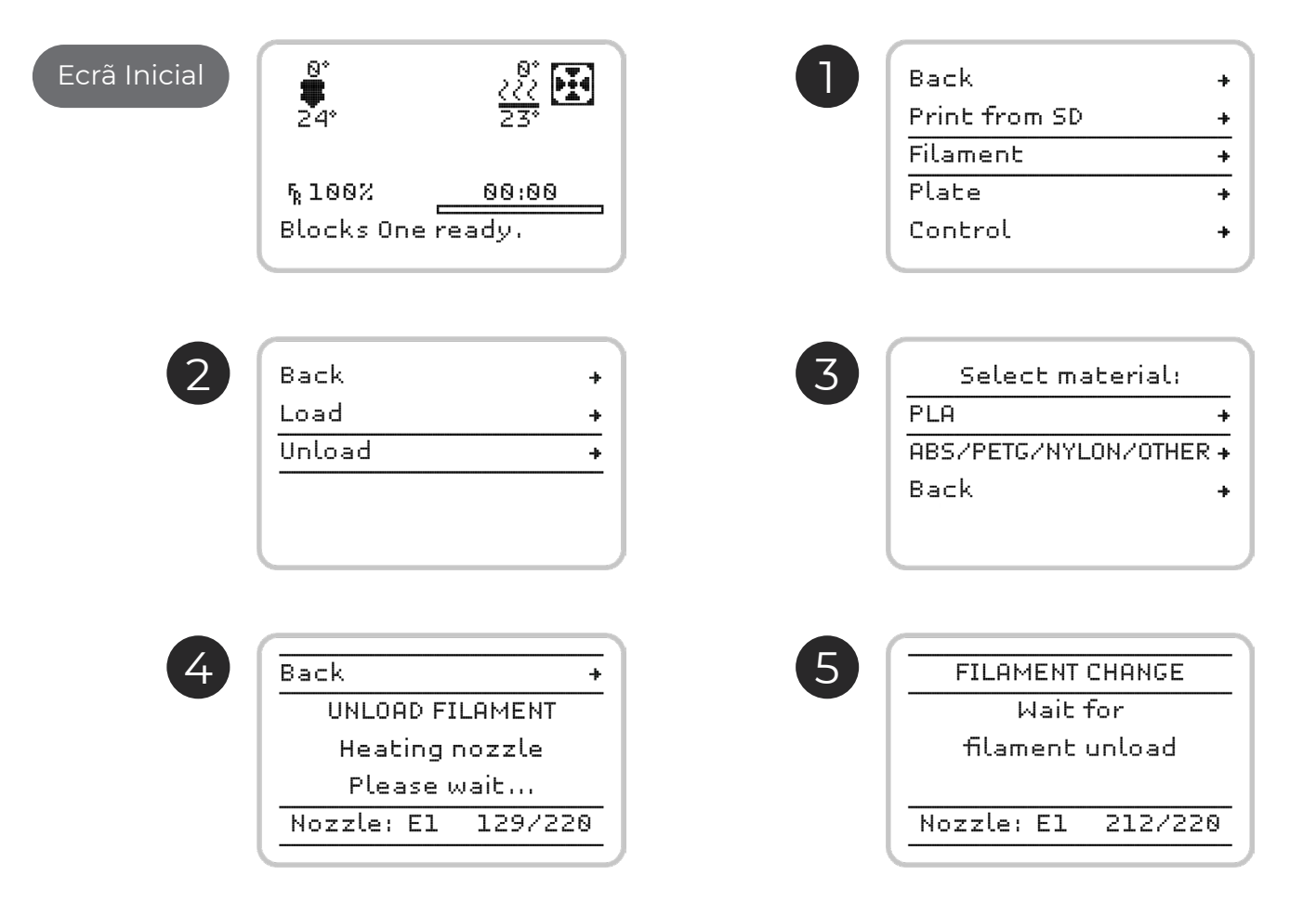

#### 04.3 Fazer uma impressão

Abra o software de preparação dos ficheiros de impressão 3D e carregue o ficheiro previamente modelado. Verifique se as características de impressão são as correctas para o material a ser utilizado e a qualidade de impressão pretendida. Verifique ainda se a máquina que está seleccionada é a Blocks one MKII.

1. Guarde o ficheiro em formato gcode num cartão SD e insira-o na ranhura junto ao ecrã.

- 2. Pressione o botão do ecrã uma vez, rode até seleccionar *Print from SD* e volte a pressionar mais uma vez.
- 3. Selecione com o botão rotativo o ficheiro que pretende imprimir e clique no botão.

#### Passos ilustrados na próxima página

**Nota:** A qualidade de impressão está directamente relacionada com a diferença de altura entre camadas (layer height). Quanto mais pequena for esta diferença de altura, maior será a qualidade final, mas também será superior o tempo de impressão.

Nota 1: aguarde enquanto a cama quente e o Hot End atingem as temperaturas escolhidas para o material a imprimir e observe sempre o ínicio da impressão de modo a verificar se a adesão da primeira camada de material ao prato está aceitável. Para garantir uma boa adesão certifique-se que o prato se encontra correctamente nivelado. A primeira camada não deve apresentar espaços visíveis entre as linhas (significa uma distância entre nozzle e prato excessiva) nem deve apresentar excesso de material que provoca irregularidades na superfície da camada (significa uma distância entre nozzle e prato insuficiente).

## 04 Funcionamento

| Ecrã Inicial | 8*<br>24*               | 222°                     | 1 | Back<br>Print from SD<br>Filament | + + + +                  |
|--------------|-------------------------|--------------------------|---|-----------------------------------|--------------------------|
|              | ¶ 100%<br>Blocks One re | <u>00:00</u><br>ady.     |   | Plate<br>Control                  | *                        |
| 2            | Back<br>spool.gcode     | t                        | 3 | 0°<br><b>1</b> 63°                | 45*<br><u>29</u> *       |
|              |                         |                          |   | ¶100% ■<br>Bed Heating.           | 88:88                    |
| 4            | 228*<br>132*            | 45°<br><u>222</u><br>45° | 5 | 220*<br>221*                      | 45°<br><u>222</u><br>45° |
|              | № 100%<br>El Heating    | 00:01                    |   | %100% ■_<br>Printing              | 00:02                    |

### 04.4 Mudar o filamento

Mudar o filamento é um dos procedimentos mais efectuados na operação de uma impressora 3D. Irá ser necessário sempre que o filamento carregado na máquina estiver prestes a acabar ou quando pretender mudar de material ou cor de uma impressão para outra. Este procedimento é efectuado de forma semelhante ao carregamento do filamento. *(Para Carregar o Filamento consulte pág. 52.)* 

Deve selecionar apenas a opção *Change filament* no menu *Tune* para retirar o filamento que se encontra carregado. Assim que a máquina tenha concluído este procedimento, o utilizador deve seguir todos os passos que aparecem no ecrã relativos ao carregamento do novo filamento.

Com a Blocks one MKII pode ainda mudar de cor do filamento durante a impressão, mas recomendamos que mantenha sempre o mesmo o tipo de material. Materiais diferentes possuem diferentes características de impressão, o que pode causar uma má adesão entre as camadas na zona de mudança ou em certos casos um entupimento do nozzle se forem combinados na mesma impressão.

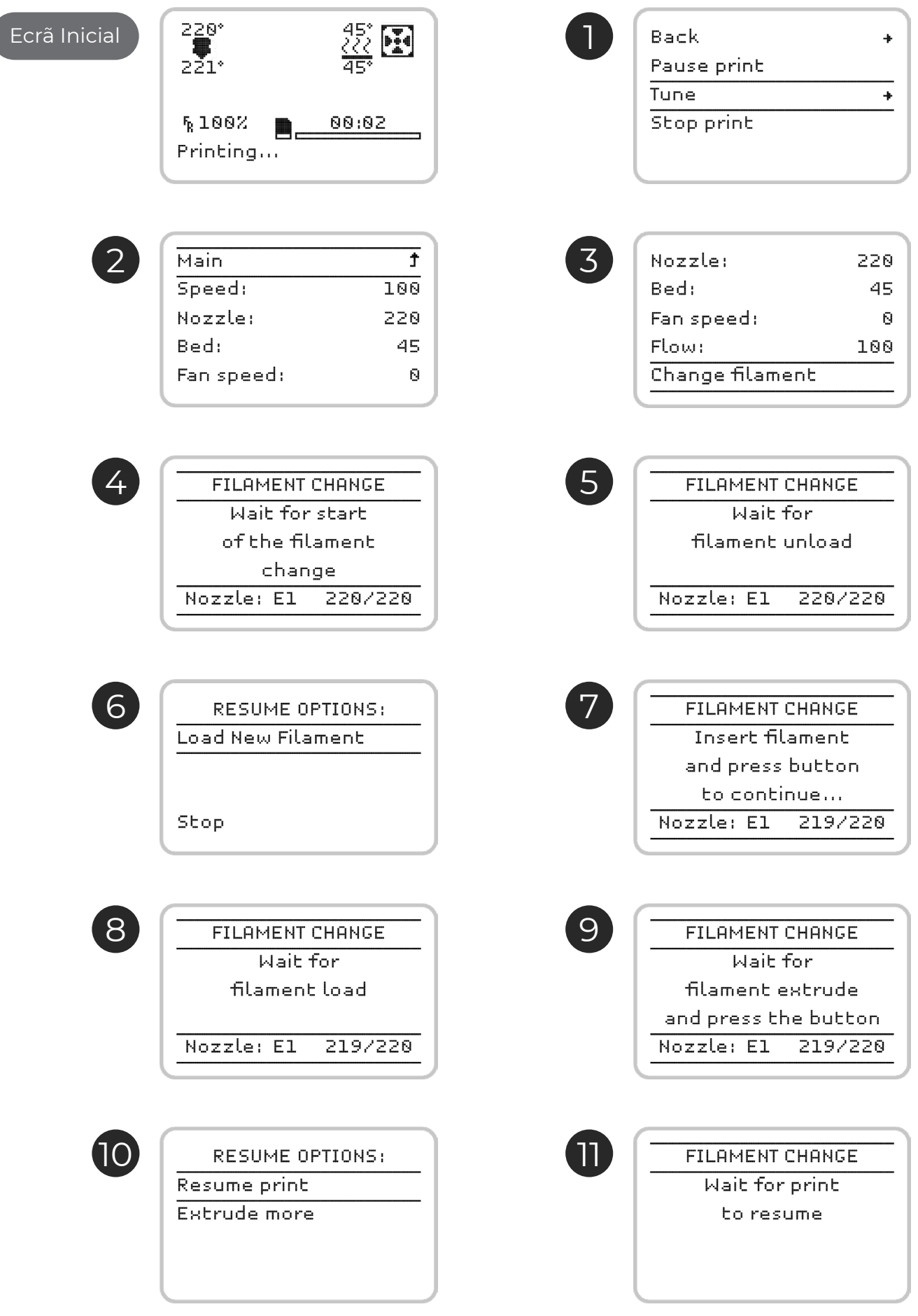

### 04.5 Configuração da impressora directamente no ecrã

A impressora Blocks one MKII oferece ao utilizador a opção de controlar diversos parâmetros directamente no equipamento, seja em modo stand by, seja durante a impressão.

#### Em modo stand by:

- 1. *Auto home* serve para efectuar o reposicionamento da cabeça de impressão na origem das coordenadas espaciais.
- 2. *Disable steppers* esta opção permite desactivar o bloqueio dos motores passo a passo quando estes se encontram em stand by.
- 3. Temperature aqui o operador pode alterar directamente alguns parâmetros de impressão. Em modo stand by, para efetuar operações de manutenção e limpeza, a temperatura do Hot End e a velocidade do Blower de arrefecimento podem ser estabelecidas ou alteradas. Pode ainda acelerar o arrefecimento (Cooldown) do Hot End.

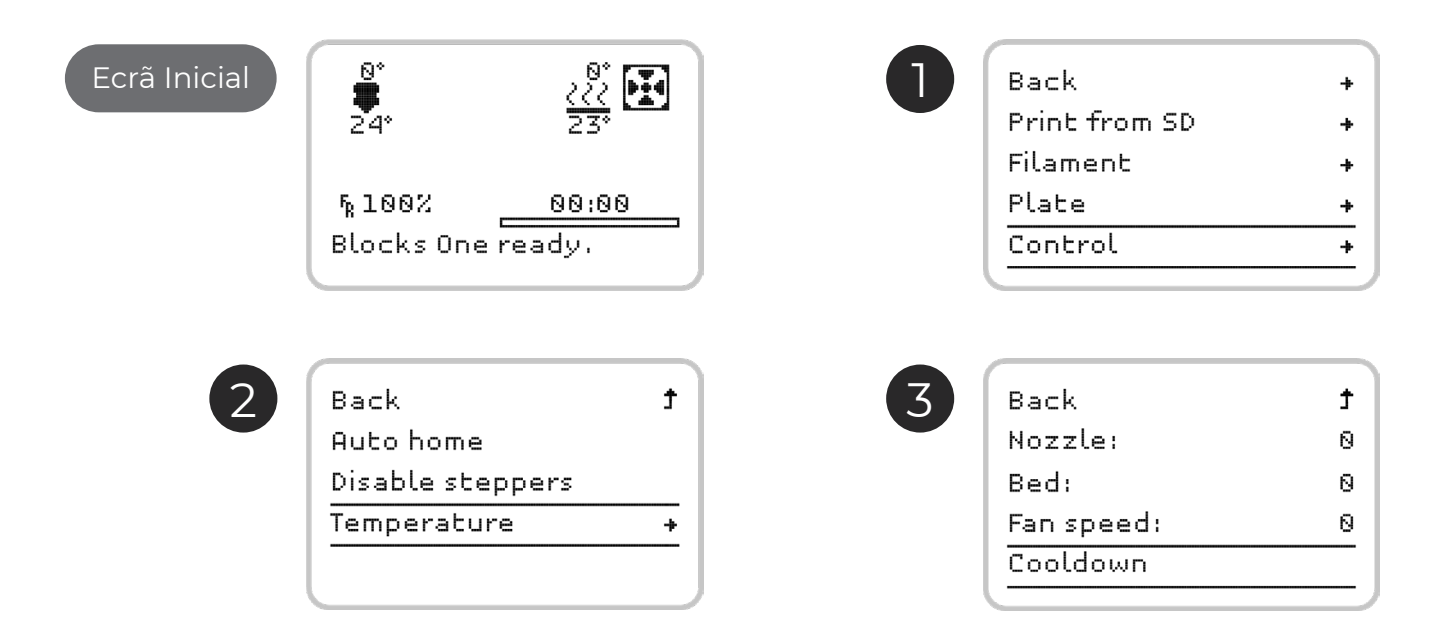

#### Durante a impressão:

4. *Pause print* – permite pôr a impressão em pausa para limpar alguma sujidade que possa ter aparecido e retoma a impressão onde tenha parado.

| Ecrã Inicial | 220°<br>221°                              | 45°<br>222<br>45° | 1 | Back<br>Pause print                        | + |
|--------------|-------------------------------------------|-------------------|---|--------------------------------------------|---|
|              | ¶ 100% ■<br>Printing                      | 00:02             |   | Tune<br>Stop print                         | + |
| 2            | Back<br>Pause print<br>Tune<br>Stop print | +                 | 3 | Back<br>Resume print<br>Tune<br>Stop print | + |

5. *Stop print* – aborta completamente a impressão. Atenção que a mesma já não é recuperável.

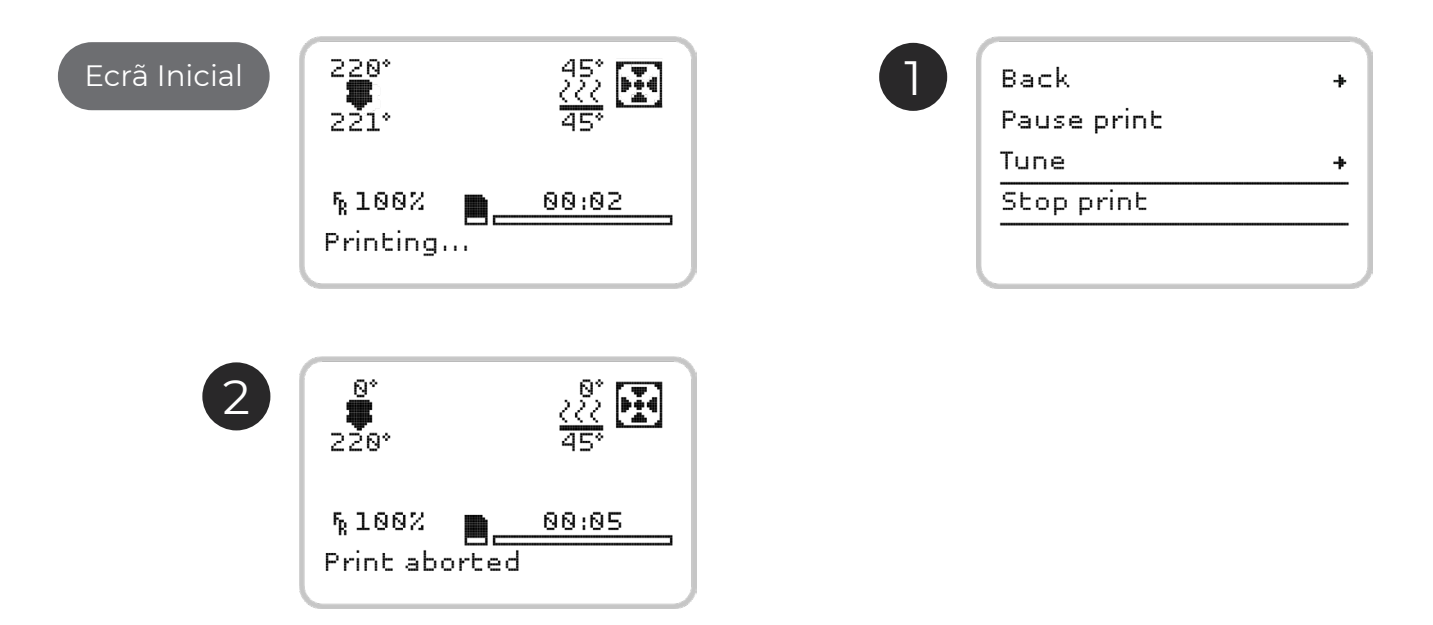

6. Tune - permite ao operador alterar directamente alguns parâmetros de impressão e trocar de filamento durante a impressão. A velocidade de impressão, a temperatura do Hot End, a temperatura da cama quente, a velocidade do Blower de arrefecimento e o fluxo de filamento podem ser estabelecidas ou alteradas.(Ecrãs ilustrados na próxima página)

## 04 Funcionamento

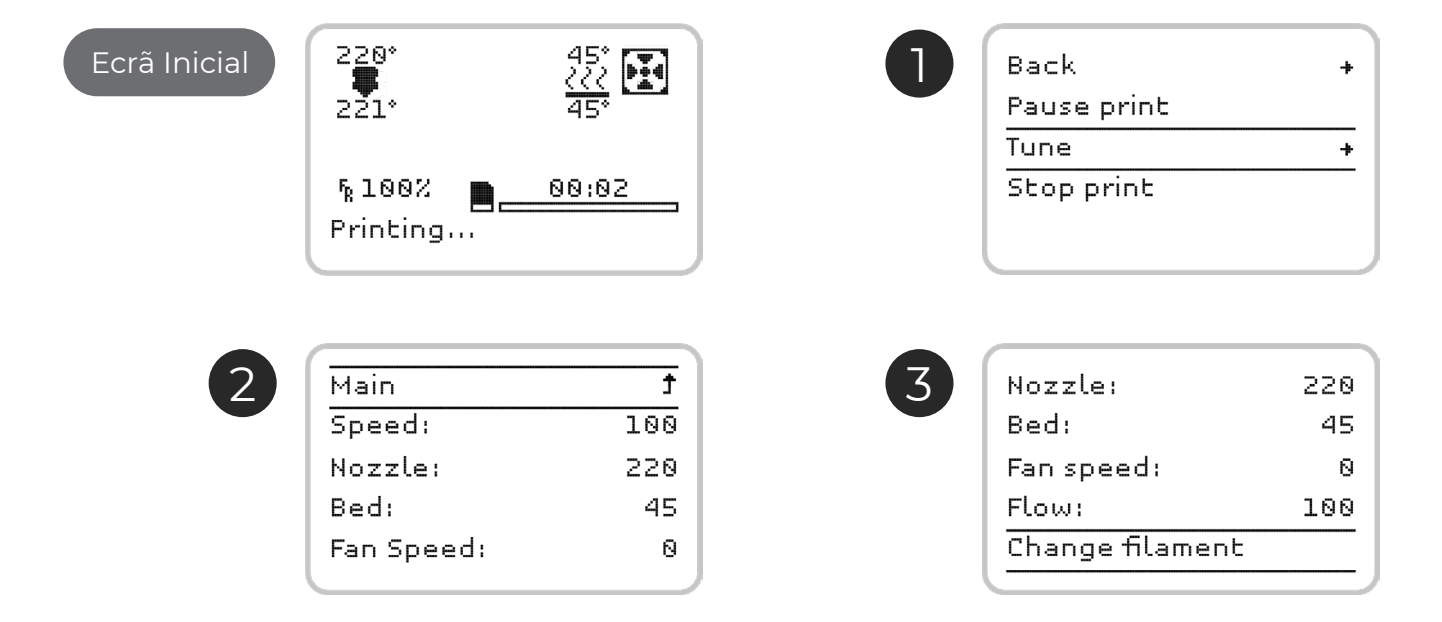

#### 05.1 Remoção de objectos e limpeza do prato de impressão

O prato de impressão na Blocks one MKII é de vidro o que garante a sua planicidade mas que não proporciona uma óptima adesão. É necessário a adição de um produto para promover a adesão do objecto ao prato para além de garantir que o prato se encontra nivelado e a uma distância ideal do nozzle. Aconselhamos que o utilizador use uma laca para impressão 3D. Para remover os objectos impressos pode usar uma espátula ou x-acto atacando a zona de contacto entre o objecto e o prato após ter retirado este da máquina. Aconselhamos a limpar os resíduos de filamento no prato entre impressões. Para limpar pode usar água ou álcool e pode recorrer também a uma espátula ou x-acto caso seja necessário.

### 05.2 Limpeza do Nozzle

Após várias impressões é normal o nozzle apresentar alguma sujidade devido à acumulação de restos de plástico. Para efectuar a limpeza é necessário colocar a temperatura do nozzle a 220°C. Após ter atingido esta temperatura, o operador pode utilizar um pano seco ou papel de limpeza para remover a sujidade.

Atenção: A esta temperatura o hot end pode provocar queimaduras, aconselha-se o utilizador a usar uma pinça para manusear o objecto de limpeza a utilizar.

### 05.3 Actualização de firmware

Aceda à pagina do produto na internet onde pode ver qual a última versão disponível do firmware. Caso a versão que esteja na sua máquina seja anterior, deve fazer o download do ficheiro HEX e caso não tenha o software Cura instalado deve faze-lo também. Para actualizar o firmware é necessário conectar a impressora a um computador com o cabo USB fornecido com a Blocks oen MKII. De seguida execute o Cura e seleccione o menu *Settings » Printer » Manage Printers* e depois selecione a máquina correcta e clique *Upgrade firmware » Upload custom firmware*. Seleccione o ficheiro HEX transferido, espere pelo upload e pressione *OK*.

## 05.4 Lubrificação dos varões

Para lubrificar os varões polidos, o operador deve colocar duas a três gotas de óleo de máquina em cada varão. Para lubrificar o varão roscado trapezoidal que faz mover a plataforma de impressão deve ser aplicada um pouco de massa consistente.

#### 05.5 Tensão das correias

Com o tempo as correias podem perder alguma tensão. Para ajustar a tensão basta apenas regular os dois parufusos laterais na cabeça de impressão, um de cada lado.

### 05.6 Limpeza e manutenção do extrusor

Ao longo da utilização o extrusor irá acumular resíduos de filamento que devem ser limpos para garantir uma óptima tracção do pinhão. Para limpar o pinhão o operador deve garantir não há filamento carregado na máquina. Depois deve desapertar e retirar os dois parafusos que seguram a tampa de acrílico do extrusor. Se ainda não conseguir desapertar e retirar o pinhão do motor deve ainda desapertar o parafuso que segura a patilha do extrusor e retirar a mesma do sistema. Assim certamente terá acesso ao perno que segura o pinhão e poderá retirá-lo.

De seguida, com uma escova ou um objecto afiado, deve limpar todos os resíduos de plástico que se encontrem no pinhão do extrusor e no rolamento.

#### 05.7 Desentupimento do nozzle

O entupimento do nozzle pode ocorrer devido a diversos factores. Desde a contaminação com partículas sólidas, à utilização de parâmetros de impressão inadequados, ou até a demasiada proximidade do prato de impressão ao nozzle podem ser responsáveis pelo entupimento do nozzle.

Para realizar esta operação siga os seguintes passos pela ordem descrita:

- 1. Com a máquina ligada mas sem estar a imprimir, seleccione no menu a opção *Control* e depois *Temperature*. Ponha o nozzle a 220°C e aguarde até a temperatura estabilizar.
- 2. No menu seleccione *Control* e faça *Disable steppers* para desactivar os motores.
- 3. De seguida deve pressionar para baixo a parte plástica do fitting e ao mesmo tempo puxar o tubo PTFE na direcção oposta.
- 4. Agora aumentando gradualmente a força, empurre o filamento manualmente junto ao hot end na direcção do nozzle. Quando já tiver empurrado pelo menos 3 a 5 cm de filamento puxe-o para trás. Corte a ponta do filamento que acabou de puxar do hot end.
- 5. Se tiver difculdade no passo anterior utilize a agulha fornecida com o equipamento e insira-a no nozzle para ajudar a remoção do filamento. Após remover o filamento do hotend, insira novamente a agulha no hotend e deve verificar que a mesma fica visível do lado oposto da inserção. Este processo deve ser relativamente suave e caso não consiga fazer passar a agulha contacte imediatamente o serviço de apoio ao cliente Blocks.
- 6. Retire completamente o filamento da máquina puxando-o junto ao rolo e ao mesmo tempo aliviando a tensão da patilha do extrusor.
- 7. Desenrosque e retire o fitting do hot end.
- 8. Pegue num pedaço de PLA com pelo menos 30 cm e repita o passo 3 até que a saída do plástico pelo nozzle esteja normalizada. A saída do plástico deve ser linear e não deve enrolar.
- 9. Recoloque o fitting do hot end apertando-o apenas com a mão e insira o tubo PTFE garantindo que este chega até ao heatbreaker (cerca de 5 cm abaixo do topo do fitting).
- 10. Carregue o filamento na máquina como descrito anteriormente e faça uma impressão de teste para verificar se o nozzle ficou desobstruído.

Caso não tenha tido sucesso volte a repetir todos os passos. Se ainda assim não obtiver bons resultados contacte o apoio ao cliente.

| Problema                                               | Possíveis causas                       | Soluções                                                                           |
|--------------------------------------------------------|----------------------------------------|------------------------------------------------------------------------------------|
| Não sai filamento                                      | Entupimento do nozzle                  | Desentupir o nozzle                                                                |
|                                                        | Parâmetros de impressão<br>inadequados | Garantir que está a usar os perfis<br>de impressão disponibilizados pela<br>Blocks |
|                                                        | Filamento escorrega no extrusor        | Efectuar limpeza do extrusor                                                       |
|                                                        | Filamento não carregado                | Carregar filamento                                                                 |
| Impressão descola do prato                             | Prato muito distante do nozzle         | Efectuar o nivelamento do prato                                                    |
|                                                        | Pouca aderência do objecto<br>no prato | Limpar o prato e aplicar um ader-<br>ente (laca, cola ou kapton/bluetape)          |
|                                                        |                                        | Temperatura do prato insuficiente<br>para o material utilizado                     |
| Dificuldade em retirar o objecto<br>do prato           | Prato muito aproximado do nozzle       | Efectuar o nivelamento do prato                                                    |
| Linhas horizontais descrepantes no<br>objecto impresso | Varão roscado                          | Lubrificar com massa consistente                                                   |
|                                                        | Rolamentos do eixo vertical            | Lubrificar com óleo de máquina                                                     |
|                                                        | Extrusão inconsistente                 | Testar um filamento de qualidade<br>comprovada                                     |
|                                                        |                                        | Efectuar a manutenção do extrusor                                                  |
|                                                        | Variação de temperatura                | Verificar que não ocorrem os-<br>cilações de temperatura durante a<br>impressão    |
| Falhas de plástico no objecto                          | Entupimento do nozzle                  | Desentupir o nozzle                                                                |
|                                                        | Extrusor não está a extrudir bem       | Limpar o pinhão                                                                    |
| Fios de plástico colados ao objecto                    | Blower da impressão                    | Garantir que este está a funcionar<br>durante a impressão                          |
|                                                        | Problemas de extrusão                  | Efectuar a manutenção do extrusor                                                  |
|                                                        | Entupimento do nozzle                  | Desentupir o nozzle                                                                |
|                                                        | Má qualidade de filamento              | Experimente utilizar um filamento<br>de qualidade recomendado pela<br>Blocks       |

www.blockstec.com